# リモート I/O 変換器 R7xxx シリーズ用

# PC コンフィギュレータソフトウェア

# R7CFG バージョン 0.01.59

# 取扱説明書

目次

| 1. | はじめば     | ۲                       | 5  |
|----|----------|-------------------------|----|
|    | 1.1. R70 | CFG とは                  | 5  |
|    | 1.2. R70 | <b>CFG</b> の主な機能        | 5  |
|    | 1.3. 動作  | 乍環境                     | 6  |
|    | 1.4. 対応  | なする形式                   | 7  |
| 2. | R7CFG    | を使うための準備                |    |
|    | 2.1. R70 | CFG のインストール             |    |
|    | 2.1.1.   | ドライバソフトのインストール          |    |
|    | 2.2. R70 | CFG のアンインストール           | 9  |
|    | 2.2.1.   | Windows10、11 の場合        | 9  |
|    | 2.3. パン  | ノコンと R7 本体の接続           | 9  |
|    | 2.4. R70 | CFG の起動と終了              |    |
|    | 2.4.1.   | R7CFG の起動               |    |
|    | 2.4.2.   | R7CFG の終了               |    |
| 3. | R7CFG    | 画面詳細                    |    |
|    | 3.1. 画面  | <b></b> 国上部のメニューバー      |    |
|    | 3.1.1.   | コンフィギュレーションデータの保存       |    |
|    | 3.1.2.   | 保存したコンフィギュレーションデータの読み出し |    |
|    | 3.1.3.   | R7CFG の終了               |    |
|    | 3.1.4.   | オフラインでの設定ファイル操作         |    |
|    | 3.1.5.   | R7CFG のバージョン表示          |    |
|    | 3.2. 製品  | 品構成情報                   | 14 |
|    | 3.2.1.   | 基本ユニット名表示、バージョン表示       | 14 |
|    | 3.3. 通信  | 言情報                     | 15 |
|    | 3.3.1.   | <b>COM</b> ポート名表示       | 15 |
|    | 3.3.2.   | 通信状態表示                  | 15 |
|    | 3.4. 画面  | <b>軍左側の各種ボタン</b>        | 16 |
|    | 3.5. モニ  | ニタウィンドウ                 |    |
|    | 3.6. 그ン  | ィフィギュウィンドウ              |    |
|    | 3.6.1.   | スケーリング設定                |    |
|    | 3.6.2.   | バイアス設定、ゲイン設定            |    |
|    | 3.6.3.   | 電圧、電流レンジ確認              |    |
|    | 3.6.4.   | 温度レンジ設定                 |    |
|    | 3.6.5.   | バーンアウト設定                | 20 |

|    | 3.6.6.    | チャネル毎のレンジ設定                                        | 20 |
|----|-----------|----------------------------------------------------|----|
|    | 3.6.7.    | チャネル毎のセンサ設定                                        | 20 |
|    | 3.6.8.    | チャネル毎の温度単位設定                                       | 21 |
|    | 3.6.9.    | チャネル毎のドロップアウトの設定                                   | 21 |
|    | 3.6.10.   | 移動平均回数の設定                                          | 21 |
|    | 3.6.11.   | チャネル毎の入出力端子の有効/無効の設定                               | 22 |
|    | 3.6.12.   | 通信断時出力設定                                           | 22 |
|    | 3.6.13.   | チャネル毎の出力クリア値設定                                     | 22 |
|    | 3.6.14.   | 変換速度/変換精度設定                                        | 23 |
|    | 3.6.15.   | 計測データタイプ設定                                         | 23 |
|    | 3.6.16.   | 速度データ計測時の速度入力レンジ設定                                 | 23 |
|    | 3.6.17.   | 位置データ計測時のカウントモード設定                                 | 23 |
|    | 3.6.18.   | 位置データタイプ設定                                         | 24 |
|    | 3.6.19.   | 平均化処理設定                                            | 24 |
|    | 3.6.20.   | 取込周期設定                                             | 24 |
|    | 3.6.21.   | 接点出力無効設定                                           | 24 |
|    | 3.6.22.   | データタイプ設定                                           | 25 |
| 4. | R7CFG     | の使い方                                               | 26 |
|    | 4.1. モニ   | タリングするには?                                          | 26 |
|    | 4.2. コン   | フィギュレーションするには?                                     | 29 |
|    | 4.2.1.    | 例1:「R7G4HML3-6-SV4のCH0のスケーリングを-20000~+20000に変更する。」 | 29 |
|    | 4.2.2.    | 例2:「R7G4HML3-6-SV4のCH1のバイアスを変更する。」                 | 30 |
|    | 4.2.3.    | 例3:「R7G4HML3-6-SV4のCH1のゲインを変更する。」                  | 31 |
|    | 4.2.4.    | 例4:「R7G4HML3-6-SV4のCH3のみ 入力レンジを0~20mAに変更する。」       | 32 |
|    | 4.2.5.    | 例5:「R7G4HML3-6-TS4のCH0のみ T熱電対に変更する。」               | 34 |
|    | 4.2.6.    | 例6:「R7G4HML3-6-TS4のCH1のみ 温度単位をF(華氏)に変更する。」         | 37 |
|    | 4.3. R70  | G4HML3-6-PA1の設定項目                                  | 38 |
|    | 4.4. R70  | G4HML3-6-LC2,LC2A、R7I4DCIE-LC2、R7G4JECT-LC2の設定項目   | 45 |
|    | 4.5. R70  | G4HML3-6-STYVS1の設定項目                               | 49 |
|    | 4.6. R71  | 4DECT-1-PA8A の設定項目                                 | 52 |
|    | 4.7. R70  | 64FM-DA16, R7K4FM-DA32の設定項目                        | 54 |
|    | 4.8. 模摄   | 出力するには?                                            | 55 |
| 5. | 固有機能      | 6の設定                                               | 57 |
|    | 5.1. 通信   | 設定ボタン                                              | 57 |
|    | 5.2. Ethe | ernet 通信の設定(R7xxxE シリーズ、R7xxxEIP シリーズ)             | 58 |
|    | 5.3. Dev  | iceNet 通信の設定(R7xxxD シリーズ)                          | 60 |

|    | 5.4. CC-Link IE Field 通信の設定(R7xxxCIE シリーズ) | . 62 |
|----|--------------------------------------------|------|
|    | 5.5. Modbus 通信の設定(R7xxxM シリーズ)             | . 63 |
| 6. | その他                                        | .64  |
|    | 6.1. 変更履歴                                  | .64  |

# 1. はじめに

本書は、「リモート I/O 変換器 R7xxx シリーズ コンフィギュレータソフトウェア」の取り扱い方法、操作 手順、注意事項などを説明したものです。

Windows の操作や用語を理解している方を前提にしています。Windows の操作や用語については、それぞれのマニュアルを参照してください。

#### 1.1. R7CFG とは

リモート I/O 変換器 R7xxx シリーズは、ネットワーク通信機能付の変換器ユニットであり、 MECHATROLINK-III をはじめとする各種オープンフィールドネットワーク対応のリモート I/O 変換器です。

R7CFG は、このリモート I/O 変換器のスケーリング、ゼロ・スパン設定など各種パラメータを設定し、ユ ーザの要求に合致したシステムを構築するためのツールです。

コンフィギュレータ接続ケーブル(形式: MCN-CON、COP-US、または市販の USB ケーブル)を用いることにより、Windows 対応パソコンに接続することができます。

#### 1.2. R7CFG の主な機能

R7CFGには以下のような機能があります。

- ① レンジ設定機能、センサタイプ設定機能
  - ・チャネル毎にレンジの設定、センサタイプの設定ができます。
  - ・温度入力ユニットでは、チャネル毎に 0%/100%の温度の設定ができます。
- ② スケーリング設定機能、バイアス設定機能、ゲイン設定機能
  - ・チャネル毎にスケーリング設定、バイアス設定、ゲイン設定ができます。
- ③ ファイル管理機能

・上記①②で行った設定内容をパソコン上のファイルに保存することができます。従って、コンフィギュレーション作業は、R7CFGをリモート I/O 変換器と接続しないオフライン状態で編集できます。

・保存したファイルから設定内容を読み出し、リモート I/O 変換器に設定することができます。従って、 複数のユニットに対し、誤りなくコンフィギュレーション作業が可能になります。

④ モニタリング機能

<sup>・</sup>コンフィギュレーションしたデータを用いて、現在の入出力データのチェックが行えます。

## 1.3. 動作環境

R7CFG をお使いいただくためには、以下の環境が必要です。

| PC                          | IBM PC 互換機                          |  |  |  |
|-----------------------------|-------------------------------------|--|--|--|
| OS                          | Windows 10 (32bit,64bit)、Windows 11 |  |  |  |
| (注)全ての環境での動作を保証するものではありません。 |                                     |  |  |  |
| CPU                         | Microsoft 社が規定する OS の動作保証をしている性能以上  |  |  |  |
| メモリ                         | Microsoft 社が規定する OS の動作保証をしている性能以上  |  |  |  |
| 通信ポート                       | 機器と接続する COM ポート (COM1~COM16)        |  |  |  |

機器と PC の通信ポートを接続するために、以下のコンフィギュレータ接続ケーブルが必要です。 R7I4DECT、R7I4DML3、R7G4HEIP、R7I4DCIE、R7I4DEIP、R7G4JECT 以外の場合…

形式: MCN-CON または COP-US

R7I4DECT、R7I4DML3、R7G4HEIP、R7I4DCIE、R7I4DEIP、R7G4JECT の場合… 市販の USB ケーブル (TypeA–MiniB) をご使用ください。

# 1.4. 対応する形式

| 本書で説明する R7CFG に対応 | なする形式は以下となります。    |                  |
|-------------------|-------------------|------------------|
| R7G4HML3-6-SV4    | R7G4HML-6-SVF8N   | R7F4HEIP-DA32    |
| R7G4HML3-6-SVF4   | R7G4HH-A-YVF4     | R7F4HEIP-DC32    |
| R7G4HML3-6-TS4    | R7G4HH-A-SVF4     | R7F4DD-DA16      |
| R7G4HML3-6-PA1A   | R7K4DM-CT32       | R7F4DD-DC16      |
| R7G4HML3-6-PA1A/A | R7K4FE-6-DC16     | R7F4DD-DAC16     |
| R7G4HML3-6-PA1J   | R7I4DECT-1-DA32A  | R7F4HD-DA32      |
| R7G4HML3-6-PA1J/A | R7I4DECT-1-DC32A  | R7F4HD-DC32      |
| R7G4FML3-6-DA16   | R7I4DECT-1-DAC32C | R7F4HD-DAC32     |
| R7G4FML3-6-DC16   | R7I4DECT-1-YVF4   | R7I4DML3-DA32    |
| R7G4FML3-B-DA16   | R7I4DECT-1-SVF8N  | R7I4DML3-DC32    |
| R7G4HML3-6-LC2    | R7I4DECT-1-SVSF8N | R7I4DML3-DAC32   |
| R7G4HML3-6-LC2A   | R7I4DECT-1-PA8A   | R7I4DCIE-LC2     |
| R7G4HML3-6-YVF4   | R7G4HEIP-6-DA16   | R7I4DEIP-DAC32   |
| R7G4HML3-6-YSF4   | R7G4HEIP-6-DC16   | R7G4FM-DA16      |
| R7G4HML3-6-STYVS1 | R7F4HEIP-DA16     | R7K4FM-DA32      |
| R7G4HML-6-YVF4    | R7F4HEIP-DC16     | R7G4JECT-LC2     |
| R7G4HML-6-SVF4    | R7F4HEIP-DAC16    | R7G4HML3-6-SVAF4 |

※次の形式は設定する項目がないため、未対応です。

R7K4FML3-6-DA32、R7K4FML3-6-DC32、R7K4FML3-6-DAC32、R7F4HML3-D-DAC32、 R7K4JML3-E-DAFC64

# 2. R7CFG を使うための準備

コンフィギュレータソフトウェアを使うためには、ソフトウェアをインストールする必要があります。コ ンフィギュレーションしたデータを制御モジュールに書きこむためには、パソコンとリモート I/O 変換器が 正しく接続されていなければなりません。

ここでは、ソフトウェアのインストール方法、アンインストール方法、接続方法について説明します。

#### 2.1. R7CFG のインストール

- ① Windows を起動します。
- 弊社 Web サイトより、コンフィギュレータソフトウェアのダウンロードを行いお使いのパソコンのロー カルディスクに保存してください。
- ③ ダウンロードしたファイルのサイズ、バージョンを確認してください。 ファイル名: R7CFG\_R□.zip □にはバージョンが入ります。
- ④ R7CFG\_R□.zip を解凍します。
- ⑤ R7CFG フォルダの中の setup.exe を実行し、インストーラの指示に従いインストールを行ってください。

これでインストールは終了です。

#### 【注意】

プログラムを再インストールする場合

2.2.で説明する R7CFG のアンインストールを行ってからインストールしてください。

#### 2.1.1. ドライバソフトのインストール

R7CFG と R7xxx シリーズ を USB 接続する場合には R7CFG をインストールした PC にドライバ ソフトが必要です。 R7xxx シリーズには FTDI 社のチップが使用されており、専用のドライバソフトを PC にインストールすることで PC に新しいシリアルポートが増設されます。増設されたシリアルポートを COM ポートとして選択してください。

・インターネットを使用できる環境にある PC の場合、R7xxx シリーズ と接続した際に Windows Update でドライバソフトがインストールされます。

・弊社のホームページからも R7CFG 用ドライバソフトをダウンロードすることができます。

## 2.2. R7CFG のアンインストール

#### 2.2.1. Windows10、11の場合

- Windows のスタートボタンをクリックして [設定] →[アプリ]をクリックします。
   →アプリと機能が表示されます。
- 表示されているアプリケーションの一覧から [R7CFG] を選択します。
- ③ [アンインストール]ボタンをクリックします。
- ④ [ファイル削除の確認]ダイアログが表示されるので,[はい]ボタンをクリックします。 →R7CFG に関連するファイルが削除されます。

## 2.3. パソコンと R7 本体の接続

① コンフィギュレータ接続ケーブルをパソコンに接続します。
 →本コンフィギュレータソフトウェアは COM1~COM16 のいずれかの COM ポートを使用します。

#### 【注意】

パソコンに実装されていない COM ポートを選択した場合、R7CFG が強制終了することがあります。 必要な場合は、パソコンの COM ポートの設定を変更してください。

② コンフィギュレータ接続ケーブルを R7本体の設定用コネクタに接続します。

## 2.4. R7CFG の起動と終了

(本章で示す画面はイメージを示すものです。バージョンアップにより細部が変更されることがあります)

#### 2.4.1. R7CFG の起動

[スタート]-[プログラム]-[R7CFG]を選択します。R7CFG が起動されると次のような画面が表示されま す。(図 2-1 R7CFG 起動画面)

| R7CFG                  |   |      | - • ×        |
|------------------------|---|------|--------------|
| File Model Select Help |   |      |              |
| Welcome                | ] | сом1 | Disconnected |
| Monitoring             |   |      |              |
| Start                  |   |      |              |
| Stop                   |   |      |              |
| Com                    |   |      |              |
| Connect                |   |      |              |
| Disconnect             |   |      |              |
| Setting                |   |      |              |
|                        |   |      |              |
|                        |   |      |              |
| Upload                 |   |      |              |
| Download               |   |      |              |
|                        |   |      |              |

#### 図 2-1. R7CFG 起動画面

## 2.4.2. R7CFG の終了

R7CFG ウィンドウのメニューバーの左にある[File]-[Exit]ボタンをクリックすると終了します。

# 3. R7CFG 画面詳細

R7CFGの画面構成と詳細機能について説明します。(図 3-1 詳細図)

R7CFG は、

- ① 画面上部のメニューバー
- ② 製品構成情報
- ③ 通信情報
- ④ 画面左側の各種ボタン
- ⑤ モニタウィンドウ
- ⑥ コンフィギュウィンドウ

にて構成されています。

| File Model Select Help      |                                                                       |                                                       |                                                       |                                                       |
|-----------------------------|-----------------------------------------------------------------------|-------------------------------------------------------|-------------------------------------------------------|-------------------------------------------------------|
| R7G4HML3-6-SV4              | Version : 1.07                                                        | 5                                                     | ЗСом                                                  | 1 😑 Connected                                         |
| Monitoring<br>Start<br>Stop | Value<br>CH 0<br>5000                                                 | CH 1<br>4999                                          | CH 2<br>4999                                          | CH 3<br>5000                                          |
| - <b>Com</b><br>Connect     | Setting 1 Setting 2                                                   |                                                       | Conversion rate /<br>conversion accuracy              | , 80ms∕±0.1% ▼                                        |
| Disconnect                  | Zero scale 0<br>-32000 to 32000                                       | 0<br>-32000 to 32000                                  | 0<br>-32000 to 32000                                  | 0<br>-32000 to 32000                                  |
| Setting                     | Full scale 10000<br>-32000 to 32000<br>Bias 0.00<br>-320.00 to 320.00 | 10000<br>-32000 to 32000<br>0.00<br>-320.00 to 320.00 | 10000<br>-32000 to 32000<br>0.00<br>-320.00 to 320.00 | 10000<br>-32000 to 32000<br>0.00<br>-320.00 to 320.00 |
| -1/0                        | Gain 1.0000<br>-3.2000 to 3.2000                                      | 1.0000<br>-3.2000 to 3.2000                           | 1.0000<br>-3.2000 to 3.2000                           | 1.0000<br>-3.2000 to 3.2000                           |
| Upload<br>Download          | Zero base -10.00 V<br>Full base 10.00 V                               | -10.00 v                                              | -10.00 v                                              | -10.00 v                                              |

図 3-1. 詳細図

#### 3.1. 画面上部のメニューバー

| [ | R7CFG             |      |  |  |  |
|---|-------------------|------|--|--|--|
|   | File Model Select |      |  |  |  |
|   |                   | Open |  |  |  |
| I |                   | Save |  |  |  |
|   |                   | Exit |  |  |  |

図 3-2. メニューバー[File]

#### 3.1.1. コンフィギュレーションデータの保存

R7CFG はコンフィギュデータをパソコンに保存することが可能です。

- ① [Upload]ボタンをクリックし、現在のコンフィギュレーションデータを R7CFG へ読み出します。
- ② コンフィギュレーションデータを変更した場合には、変更後[Download]ボタンをクリックします。
- ③ メニューバーの "File" → "Save" をクリックします。
- ④ 保存場所、ファイル名を設定し保存します。

#### 3.1.2. 保存したコンフィギュレーションデータの読み出し

保存していたコンフィギュレーションデータをパソコンから読み出し、ユニットに書き込むことが可能で す。

- ①  $\forall$ ニューバーの "File" → "Open" をクリックします。
- ② 保存場所、ファイル名を選び R7CFG に読み出します。
- ③ [Download]ボタンをクリックし、コンフィギュレーションデータをユニットへ書き込みます。
- ④ 保存していたコンフィギュレーションデータに変更がある場合には、変更後[Download]ボタンを クリックします。

#### 3.1.3. R7CFG の終了

R7CFG を終了するには、メニューバーから "File" → "Exit" をクリックします。

#### 3.1.4. オフラインでの設定ファイル操作

ユニットにコンフィギュレータ接続ケーブルを接続していない状態からでも、設定ファイルを生成するこ とが可能です。

- ① メニューバーの "Model Select" →「任意の基本ユニットの形式」をクリックします。
- ② 必要に応じてコンフィギュレーションデータを変更します。
- ③ メニューバーの "File"  $\rightarrow$  "Save" をクリックします。
- ④ 保存場所、ファイル名を設定し保存します。

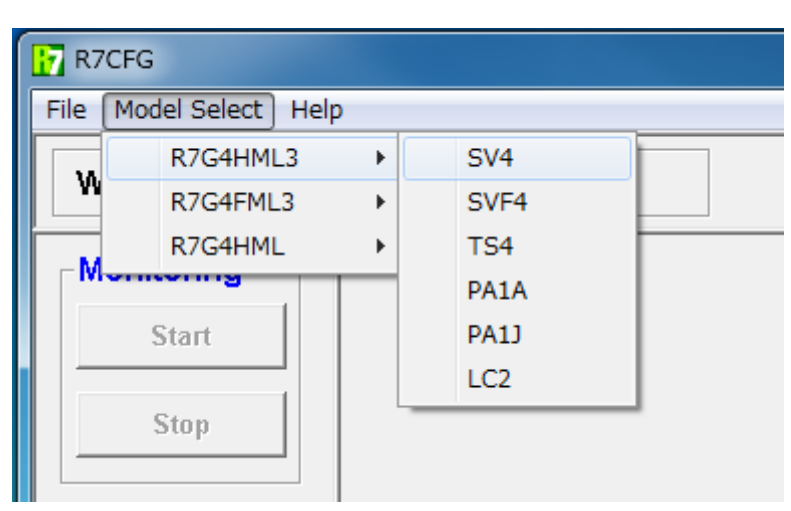

図 3-3. メニューバー[Model Select]

※R7G4FML3-B-DA16は、R7G4FML3-6-DA16と同等品となります。

そのため R7G4FML3-6-DA16の設定ファイルを R7G4FML3-B-DA16 にダウンロードできます。

## 3.1.5. R7CFG のバージョン表示

R7CFG のバージョンを確認するには、メニューバーから"Help"→ "Version"をクリックします。

| R7CFG             |         |
|-------------------|---------|
| File Model Select | Help    |
| Welcome           | Version |
| Monitoring        |         |
| Start             |         |
| Stop              |         |

図 3-4. メニューバー[Help]

## 3.2. 製品構成情報

図 3-5 に製品構成情報を示します。

R7G4HML3-6-SV4 Version : 1.07

図 3-5. 製品構成情報

3.2.1. 基本ユニット名表示、バージョン表示

基本ユニットの形式及びバージョンを表示します。

## 3.3. 通信情報

図 3-6 に通信情報を示します。

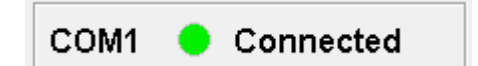

図 3-6. 通信情報

#### 3.3.1. COM ポート名表示

現在接続している COM ポート名を表示します。

#### 3.3.2. 通信状態表示

現在の接続状態を表示します。

Connected: COM ポートと接続している状態です。

Disconnected: COM ポートと接続していない状態です。

## 3.4. 画面左側の各種ボタン

図 3-7 に各種ボタンを示します。

| Monitoring |
|------------|
| Start      |
| Stop       |
| Com        |
| Connect    |
| Disconnect |
| Setting    |
|            |
|            |
| Upload     |
| Download   |
|            |

図 3-7. 各種ボタン

- ・Start ボタン・・・モニタリングを開始します。
- ·Stop ボタン・・・モニタリングを停止します。
- ・Connect ボタン・・・COM ポートに接続し、R7 本体と通信可能な状態にします。
- ・Disconnect ボタン・・・COM ポートを切断し、R7本体と通信不可能な状態にします。
- ・Setting ボタン・・・COM ポートの設定をします。
- ・Upload ボタン・・・コンフィギュレーションデータを R7CFG にアップロードします。
- ・Download ボタン・・・コンフィギュレーションデータを R7 本体にダウンロードします。

## 3.5. モニタウィンドウ

図 3-8、図 3-9 にアナログタイプの基本ユニットのモニタウィンドウを、図 3-10 に接点タイプの基本 ユニットのモニタウィンドウを示します。

アナログタイプは数値を表示しています(図 3·8)。 熱電対ユニットでは数値の右側にバーンアウト状態を表示しています。

・正常な状態:背景色は薄い黄色表示になります。

・バーンアウト状態:背景色は赤色表示になります(図 3-9)。

接点タイプは接点の状態により、表示色が変わります。ON で緑色表示、OFF で赤色表示です。

| -Value — | CH 0 | CH 1 | CH 2 | CH 3 |
|----------|------|------|------|------|
|          | 5844 | 5845 | 5843 | 5843 |
|          |      |      |      |      |

図 3-8. アナログタイプ1

| - value | CH 0<br>32767 | CH 1 | CH 2<br>0 | 0 DOWN |
|---------|---------------|------|-----------|--------|
|         |               |      |           |        |

#### 図 3-9. アナログタイプ2

| - ∨alue —<br>Type | 0123 | 4567 | 0123 | 4567 |  |
|-------------------|------|------|------|------|--|
|                   | 89AB |      | 89AB |      |  |

図 3-10. 接点タイプ

#### 3.6. コンフィギュウィンドウ

コンフィギュウィンドウに表示される設定項目は、基本ユニットにより異なります。

設定項目が多い場合には、チャネル指定のプルダウンメニュー、[Setting1]、[Setting2]ボタンが表示されます。

メニュー選択またはボタンをクリックすることにより、画面を切り替えます。(図 3-11Setting ボタン)

| CH 0 to 3 💌 | Setting 1 | Setting 2 |
|-------------|-----------|-----------|
|-------------|-----------|-----------|

#### 3.6.1. スケーリング設定

図 3-12 にスケーリング設定画面を示します。

| Zero scale | 0              |
|------------|----------------|
|            | 32000 to 32000 |
| Full scale | 10000          |
|            | 32000 to 32000 |

図 3-12. スケーリング設定

スケーリングが可能な基本ユニットの場合に表示されます。整数の-32000~32000 の範囲で設定してく ださい。また、設定する数値は 0%側(Zero Scale) < 100%側(Full Scale) となるように設定してくだ さい。

設定後は[Download]ボタンをクリックしてください。

#### 3.6.2. バイアス設定、ゲイン設定

図 3-13 にバイアス設定、ゲイン設定画面を示します。

| Bias |                   |
|------|-------------------|
|      | -320.00 to 320.00 |
| Gain |                   |
|      | -3.2000 to 3.2000 |

図 3-13. バイアス設定、ゲイン設定

バイアス設定、ゲイン設定が可能な基本ユニットの場合に表示されます。 バイアス設定は、-320.00~320.00の範囲で設定してください。 ゲイン設定は、-3.2000~3.2000の範囲で設定してください。 設定後は[Download]ボタンをクリックしてください。

図 3-11. Setting ボタン

#### 3.6.3. 電圧、電流レンジ確認

図 3-14 に電圧、電流レンジ確認画面を示します。

| Zero base | -10.00 | v |
|-----------|--------|---|
| Full base | 10.00  | v |

図 3-14. 電圧、電流レンジ確認

設定されている電圧もしくは電流レンジが表示されます。

#### 3.6.4. 温度レンジ設定

図 3-15 に温度設定画面を示します。

| Zero temp | 0.00         | deg C |
|-----------|--------------|-------|
|           | -272 to 1472 |       |
| Full temp | 0.00         | deg C |
|           | -272 to 1472 |       |

図 3-15. 温度設定

温度レンジ設定が可能な基本ユニットの場合に表示されます。入力可能な範囲が表示されますので、その範囲内で設定してください。また、設定する数値は 0%側(Zero temp) < 100%側(Full temp) となるように設定してください。

設定後は[Download]ボタンをクリックしてください。

熱電対ユニットは出荷時設定として "Zero temp" と "Full temp" がともに "0.00" に設定されています。 この場合、上位の PLC や PC には、実量値(温度データ)を送信しています。

⇒温度単位が摂氏( $\mathbb{C}$ )または絶対温度(K)の場合には、10倍した値(例えば、10.5 $\mathbb{C}$ ならば105)を送信します。また華氏( $^{\circ}$ F)の場合にはそのままの値を送信します。

上位 PLC や PC に、スケーリングデータを送信したい場合は、この温度レンジ設定およびスケーリン グ設定を行ってください。

"Zero temp"の温度が"Zero scale"に、"Full temp"の温度が"Full scale"にスケーリングされてスケーリン グデータを送信します。

バーンアウト時は、各熱電対の入力可能範囲の上限温度または下限温度に相当するスケーリング値を送信 しますが、スケーリング値の115%を超える場合は115%に、-15%を下回る場合は-15%に制限されます。

#### 3.6.5. バーンアウト設定

図 3-16 にバーンアウト設定画面を示します。

Burn Out DOWN

図 3-16. バーンアウト設定

バーンアウト設定が可能な基本ユニットの場合に表示されます。
 UP:上方バーンアウトの設定になっています。
 DOWN:下方バーンアウトの設定になっています。
 設定後は[Download]ボタンをクリックしてください。

#### 3.6.6. チャネル毎のレンジ設定

図 3-17 にレンジ設定画面を示します。

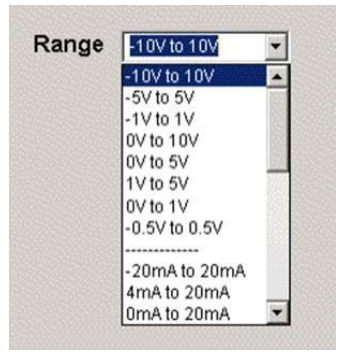

図 3-17. レンジ設定画面

レンジ設定が可能な基本ユニットの場合に表示されます。 設定後は[Download]ボタンをクリックしてください。

#### 3.6.7. チャネル毎のセンサ設定

図 3-18 にセンサ設定画面を示します。

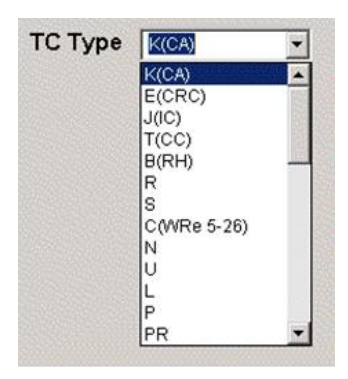

図 3-18. センサ設定

センサ設定が可能な基本ユニットの場合に表示されます。 設定後は[Download]ボタンをクリックしてください。

#### 3.6.8. チャネル毎の温度単位設定

図 3-19 に温度単位設定画面を示します。

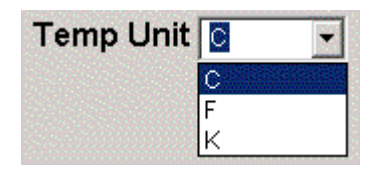

図 3-19. 温度単位設定

温度単位設定が可能な基本ユニットの場合に表示されます。 設定後は[Download]ボタンをクリックしてください。

## 3.6.9. チャネル毎のドロップアウトの設定

図 3-20 にドロップアウト設定画面を示します。

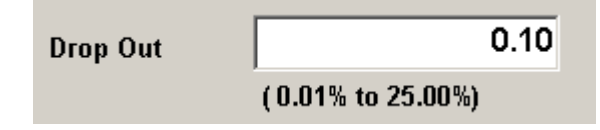

図 3-20. ドロップアウト設定

ドロップアウト設定が可能な基本ユニットの場合に表示されます。 設定後は[Download]ボタンをクリックしてください。

#### 3.6.10. 移動平均回数の設定

図 3-21 に移動平均回数設定画面を示します。

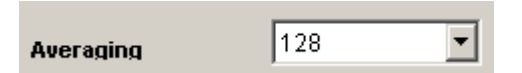

図 3-21. 移動平均回数設定

移動平均回数設定が可能な基本ユニットの場合に表示されます。 設定値が移動平均の分母の数として動作します。 設定可能範囲は1,2,4,8,16,32,64,128,256です。 設定後は[Download]ボタンをクリックしてください。

#### 3.6.11. チャネル毎の入出力端子の有効/無効の設定

図 3-22 に入出力端子の有効/無効設定画面を示します。

| Input  | Valid | • |
|--------|-------|---|
| Output | Valid | • |

図 3-22. 入出力端子の有効/無効設定

入出力端子の有効/無効設定が可能な基本ユニットの場合に表示されます。 設定値が「Valid」で有効、「Invalid」で無効として動作を開始します。 設定後は[Download]ボタンをクリックしてください。

#### 3.6.12. 通信断時出力設定

図 3-23 に通信断時出力設定画面を示します。

| Output Hold/Clear | Hold | • |
|-------------------|------|---|
|                   |      |   |

図 3-23. 通信断時出力設定

通信断時出力設定が可能な基本ユニットの場合に表示されます。 設定値が「Hold」で通信断時は出力値を保持、「Clear」で通信断時は出力値をクリアします。 設定後は[Download]ボタンをクリックしてください。

#### 3.6.13. チャネル毎の出力クリア値設定

図 3-24 に出力クリア値設定画面を示します。

| Output Clear | -15.00 👞         |
|--------------|------------------|
| Value        | -15.00 to 115.00 |

図 3-24. 出力クリア設定

出力クリア値設定が可能な基本ユニットの場合に表示されます。

本設定値は、「通信断時により出力値をクリア」として設定される出力値となります。 設定値は、-15.00~115.00の範囲で設定してください。 設定後は[Download]ボタンをクリックしてください。

#### 3.6.14. 変換速度/変換精度設定

図 3-25 に変換速度/変換精度設定画面を示します。

| Conversion rate /   |              |
|---------------------|--------------|
| conversion accuracy | 80ms/±0.1% 💌 |

変換速度/変換精度設定が可能な基本ユニットの場合に表示されます。 設定後は[Download]ボタンをクリックしてください。

#### 3.6.15. 計測データタイプ設定

図 3-26 に計測データタイプ設定画面を示します。

| Data Type | SPEED | • |
|-----------|-------|---|
|           |       |   |

図 3-26. 計測データタイプ設定

計測データタイプ設定が可能な基本ユニットの場合に表示されます。 設定後は[Download]ボタンをクリックしてください。

#### 3.6.16. 速度データ計測時の速度入力レンジ設定

図 3-27 に速度データ計測時の速度入力レンジ設定画面を示します。

Speed Freq Range O-10KHz 🔻

図 3-27. 速度データ計測時の速度入力レンジ設定

速度データ計測時の速度入力レンジ設定が可能な基本ユニットの場合に表示されます。 設定後は[Download]ボタンをクリックしてください。

#### 3.6.17. 位置データ計測時のカウントモード設定

図 3-28 に位置データ計測時のカウントモード設定画面を示します。

Position Count Mode MODE0

図 3-28. 位置データ計測時のカウントモード設定

図 3-25. 変換速度設定

位置データ計測時のカウントモード設定が可能な基本ユニットの場合に表示されます。 設定後は[Download]ボタンをクリックしてください。

#### 3.6.18. 位置データタイプ設定

図 3-29 に位置データタイプ設定画面を示します。

| Position Data Type | RING |
|--------------------|------|

図 3-29. 位置データタイプ設定

位置データタイプ設定が可能な基本ユニットの場合に表示されます。 設定後は[Download]ボタンをクリックしてください。

#### 3.6.19. 平均化処理設定

図 3-30 に平均化処理設定画面を示します。

| Averaging Valid | - |
|-----------------|---|
|-----------------|---|

図 3-30. 平均化処理設定

平均化処理設定が可能な基本ユニットの場合に表示されます。 設定後は[Download]ボタンをクリックしてください。

#### 3.6.20. 取込周期設定

図 3-31 に取込周期設定画面を示します。

| Conversion rate | 10ms | • |
|-----------------|------|---|
| CONVERSION FACE | ·    |   |

図 3-31. 取込周期設定

取込周期設定が可能な基本ユニットの場合に表示されます。 設定後は[Download]ボタンをクリックしてください。

#### 3.6.21. 接点出力無効設定

図 3-32 に接点出力無効設定画面を示します。

| Invalid Output |         |
|----------------|---------|
| 0123           | 4567    |
| 89AB           | C D E F |

図 3-32. 接点出力無効設定

接点出力無効設定が可能な基本ユニットの場合に表示されます。 設定値によりチェック無で接点出力有効、チェック有で接点出力無効として、該当端子が動作します。 設定後は[Download]ボタンをクリックしてください。

#### 3.6.22. データタイプ設定

図 3-33 にデータタイプ設定を示します。

| Data type | Unsigned 💌 |
|-----------|------------|
|           | Signed     |
|           | Unsigned   |

図 3-33. データタイプ設定

データタイプ設定が可能な基本ユニットの場合に表示されます。

「Unsigned」設定時、スケーリング設定の設定範囲が 0~65535 になります。 「Signed」設定時、スケーリング設定の設定範囲が-32768~32767 になります。 設定後は[Download]ボタンをクリックしてください。

# 4. R7CFG の使い方

この章は、お客様がご購入後、すぐに「モニタリング」や「コンフィギュレーション」を行いたい場合 に、お読みください。各節に例を挙げて説明していますので、手順に従い操作いただくことにより、「モニ タリング」、「コンフィギュレーション」が行えます。

R7CFGの画面詳細(各種ボタンの機能)、設定項目の詳細については3章をご参照ください。

#### 4.1. モニタリングするには?

**R7G4HML3-6-SV4**をモニタリングする手順を説明します。(他の機種でも同様です。) 以下の手順に従い操作してください。

- パソコンと R7G4HML3-6-SV4 を接続し、R7G4HML3-6-SV4 の電源を投入します。
   (接続方法は「2.3.パソコンと R7本体の接続」をご参照ください。)
- ② R7CFG を起動し、[Setting]ボタンをクリックします。
- →COM ポートの選択画面が表示されます。
- ③ 使用する COM ポートを選択し、OK ボタンをクリックします。
- →正しく接続され、パソコンと通信状態になると、画面右上の通信マークが緑色になります。
- また、自動的にユニットの情報を R7CFG にアップロードします。(図 4-1 初期画面)
- →接続に失敗した場合、エラーが表示されます。(図 4-2 接続エラー)
- ⇒パソコンの COM ポートの設定をご確認ください。
- →アップロードに失敗した場合、エラーが表示されます。(図 4-3 アップロードエラー) ⇒パソコンと R7 本体との接続状態、R7 本体の電源をご確認ください。

26/65

| 7 R7CFG                     |            |                           |                           |                                |                                |
|-----------------------------|------------|---------------------------|---------------------------|--------------------------------|--------------------------------|
| File Model Select Help      |            |                           |                           |                                |                                |
| R7G4HML3-6-SV4              | Vers       | sion : 1.07               |                           | C                              | COM1 🔵 Connected               |
| Monitoring<br>Start<br>Stop | Value —    | CH 0<br>5000              | CH 1<br>4999              | CH 2<br>4999                   | CH 3<br>5000                   |
| Com<br>Connect              | Setting 1  | Setting 2                 |                           | Conversion ra<br>conversion ac | tte/<br>curacy 80ms∕±0.1% ▼    |
| Disconnect                  | Zero scale | 0<br>-32000 to 32000      | 0<br>-32000 to 32000      | 0                              | 0<br>-32000 to 32000           |
| Setting                     | Full scale | 10000<br>-32000 to 32000  | 10000<br>-32000 to 32000  | 10000<br>-32000 to 320         | 10000<br>.32000 to 32000       |
|                             | Bias       | 0.00<br>-320.00 to 320.00 | 0.00<br>-320.00 to 320.00 | 0.00<br>-320.00 to 320         | 0.00<br>0.00 -320.00 to 320.00 |
| _1(0                        | Gain       | 1.0000                    | 1.0000                    | 1.0000                         | 2000 -3.2000 to 3.2000         |
| Upload                      | Zero base  | -10.00 V                  | -10.00 V                  | -10.00                         | / -10.00 v                     |
| Download                    | Full base  | 10.00 v                   | 10.00 v                   | 10.00                          | / 10.00 V                      |
|                             |            |                           |                           |                                |                                |

図 4-1. 初期画面

| Connection |            |
|------------|------------|
| Connec     | tion Error |
|            | ок         |
| 図 4-2. 接   | 続エラー       |
| Upload     | ×          |
| Uplo       | ad Error   |
|            | ок         |
|            |            |

④ 正常に接続できましたら、[Start]ボタンをクリックします。

モニタリングが開始され、画面右上の通信マークが黄色になります。(図 4-4 モニタリング)

| R7CFG             |            |                   |                   |                                    |                        |
|-------------------|------------|-------------------|-------------------|------------------------------------|------------------------|
| Model Select Help |            |                   |                   |                                    |                        |
| R7G4HML3-6-SV4    | Ver        | sion : 1.07       |                   | CC                                 | DM1 😑 Connected        |
| Monitoring        | Value      | 011.0             | 0114              | 011.0                              | 011.0                  |
| Start             |            | 5000              | CH 1<br>4999      | 5000                               | 5000                   |
| Stop              |            |                   |                   |                                    |                        |
| Com               |            |                   |                   | 0it-                               |                        |
| Connect           | Setting 1  | Setting 2         |                   | Conversion rate<br>conversion accu | 7<br>racy 80ms/±0.1% 💌 |
| Disconnect        | Zero scale | 0                 | 0                 | 0                                  | 0                      |
| Cotting           | Full scale | -32000 to 32000   | -32000 to 32000   | -32000 to 32000                    | 10000                  |
| setung            |            | -32000 to 32000   | -32000 to 32000   | -32000 to 32000                    | -32000 to 32000        |
|                   | Bias       | 0.00              | 0.00              | 0.00                               | 0.00                   |
|                   |            | -320.00 to 320.00 | -320.00 to 320.00 | -320.00 to 320.0                   | 00 -320.00 to 320.00   |
|                   | Gain       | 1.0000            | 1.0000            | 1.0000                             | 1.0000                 |
| /0                |            | -3.2000 to 3.2000 | -3.2000 to 3.2000 | -3.2000 to 3.200                   | 10 -3.2000 to 3.2000   |
| Upload            | Zero base  | -10.00 V          | -10.00 V          | -10.00 V                           | -10.00 V               |
| Download          | Full base  | 10.00 v           | 10.00 v           | 10.00 v                            | 10.00 v                |
|                   |            |                   |                   |                                    |                        |

図 4-4. モニタリング画面

⑤ モニタリングを終了する場合は、[Stop]ボタンもしくは、[Disconnect]ボタンをクリックします。

## 4.2. コンフィギュレーションするには?

R7G4HML3-6-SV4、R7G4HML3-6-TS4 を対象として、コンフィギュレーションを行います。

まず、**R7G4HML3-6-SV4**を用いて「4.1 モニタリングするには?」の手順①~③を行い、初期画面を表示します。

(初期画面では、CH0~CH3 まですべて-10~+10Vのレンジで、入力 0V(50%)の状態です。)

#### 4.2.1. 例1:「R7G4HML3-6-SV4のCH0のスケーリングを-20000~+20000に変更する。」

図 4-5 に設定画面を示します。図中の枠内が CH0 に関するパラメータとなります。

- ① 枠中の[Zero Scale]に-20000、[Full Scale]に 20000 を書き込みます。
- ② [Download]ボタンをクリックします。

⇒ダウンロード後に自動的に最新の設定値に更新します。(R7本体から R7CFG へ設定値がアップロードされます。)正常にダウンロードが完了したことをご確認ください。

⇒スケーリングを変更したことにより、CH0の値が0になりました。

| R7CFG                  |                    |                           |                      |                                          |                      |
|------------------------|--------------------|---------------------------|----------------------|------------------------------------------|----------------------|
| File Model Select Help |                    |                           |                      |                                          |                      |
| R7G4HML3-6-SV4         | Vers               | sion : 1.07               |                      | СОМ                                      | 1 😑 Connected        |
| Monitoring<br>Start    | Value —            | CH 0                      | CH 1<br>5000         | CH 2<br>5000                             | CH 3<br>5000         |
| Stop                   |                    |                           |                      |                                          |                      |
| Connect                | Setting 1          | Setting 2                 |                      | Conversion rate /<br>conversion accuracy | , 80ms∕±0.1% ▼       |
| Disconnect             | Zero scale         | -20000<br>-32000 to 32000 | 0<br>-32000 to 32000 | 0<br>-32000 to 32000                     | 0<br>-32000 to 32000 |
| Setting                | Full scale<br>Bias | 20000<br>-32000 to 32000  | -32000 to 32000      | -32000 to 32000                          | -32000 to 32000      |
|                        | Gain               | -320.00 to 320.00 1.0000  | -320.00 to 320.00    | -320.00 to 320.00                        | -320.00 to 320.00    |
| Upload                 | Zero base          | -3.2000 to 3.2000         | -3.2000 to 3.2000    | -3.2000 to 3.2000                        | -10.00 v             |
| Download               | Full base          | 10.00 v                   | 10.00 v              | 10.00 v                                  | 10.00 v              |
|                        |                    |                           |                      |                                          |                      |

図 4-5. 設定画面(例1)

#### 4.2.2. 例2:「R7G4HML3-6-SV4のCH1のバイアスを変更する。」

図 4-6 に設定画面を示します。図中の枠内が CH1 に関するパラメータとなります。 (入力レンジ: -10~+10V、スケーリング: 0~10000)

- ① 入力レンジ-10~+10Vの0% (-10V)を入力し、モニタリングします。(モニタリングの詳細については、「4.1モニタリングするには?」をご参照ください。)
   CH1の値が100であった場合、100/10000\*100=1.00[%]の誤差が算出されます。
- ② 枠内の[Bias]に-1.00を書き込みます。
- ③ [Download]ボタンをクリックします。

⇒ダウンロード後に自動的に最新の設定に更新します。(R7本体から R7CFG へ設定値がアップロード されます。)正常にダウンロードが完了したことをご確認ください。

⇒バイアスを変更したことにより、CH1の値が0になりました。

| R7CFG<br>File Model Select Help |                                                                       |                                                        |                                                                                                    |
|---------------------------------|-----------------------------------------------------------------------|--------------------------------------------------------|----------------------------------------------------------------------------------------------------|
| R7G4HML3-6-SV4                  | Version : 1.07                                                        |                                                        | COM1 🔶 Connected                                                                                                    |
| Monitoring<br>Start<br>Stop     | Value<br>CH 0<br>5000                                                 | CH 1<br>0                                              | CH 2<br>5000<br>CH 3<br>5000                                                                                                    |
| Com                             | Setting 1 Setting 2                                                   |                                                        | Conversion rate /<br>conversion accuracy 80ms/±0.1% ▼                                                                                                   |
| Disconnect                      | Zero scale 0<br>-32000 to 32000                                       | <b>0</b><br>-32000 to 32000                            | 0 0<br>-32000 to 32000 -32000 to 32000                                                                                                    |
| Setting                         | Full scale 10000<br>-32000 to 32000<br>Bias 0.00<br>-320.00 to 320.00 | 10000<br>-32000 to 32000<br>-1.00<br>-320.00 to 320.00 | 10000         10000           -32000 to 32000         -32000 to 32000           0.00         0.00           -320.00 to 320.00         -320.00 to 320.00 |
| I/O                             | Gain 1.0000<br>-3.2000 to 3.2000                                      | 1.0000<br>-3.2000 to 3.2000                            | 1.0000         1.0000           -3.2000 to 3.2000         -3.2000 to 3.2000                                                                             |
| Upload                          | Zero base -10.00 V                                                    | -10.00 v                                               | -10.00 v -10.00 v                                                                                                    |
| Download                        | Full base 10.00 V                                                     | 10.00 v                                                | 10.00 v 10.00 v                                                                                                    |

図 4-6. 設定画面(例2)

4.2.3. 例3:「R7G4HML3-6-SV4のCH1のゲインを変更する。」
図 4-7 に設定画面を示します。図中の枠内がCH1に関するパラメータとなります。
(入力レンジ: -10~+10V、スケーリング: 0~10000)

- 入力レンジ-10~+10Vの100% (10V)を入力し、モニタリングします。(モニタリングの詳細については、「4.1 モニタリングするには?」をご参照ください。) CH1の値が10100であった場合、10100/10000=0.9901のゲインが算出されます。
- ② 枠内の[Gain]に 0.9901 を書き込みます。
- ③ [Download]ボタンをクリックします。

⇒ダウンロード後に自動的に最新の設定に更新します。(R7 本体から R7CFG へ設定値がアップロードされます。)正常にダウンロードが完了したことをご確認ください。

| R7CFG<br>File Model Select Help |                                                                       |                                                       |                                                                                                    |
|---------------------------------|-----------------------------------------------------------------------|-------------------------------------------------------|----------------------------------------------------------------------------------------------------|
| R7G4HML3-6-SV4                  | Version : 1.07                                                        |                                                       | COM1 🔵 Connected                                                                                                    |
| Monitoring       Start          | Value CH 0<br>5000                                                    | CH 1<br>10000                                         | CH 2<br>5000 CH 3<br>5000                                                                                                    |
| Connect                         | Setting 1 Setting 2                                                   |                                                       | Conversion rate /<br>conversion accuracy 80ms/±0.1% -                                                                                                    |
| Disconnect                      | Zero scale 0<br>-32000 to 32000                                       | 0<br>-32000 to 32000                                  | 0 0<br>-32000 to 32000 -32000 to 32000                                                                                                    |
| Setting                         | Full scale 10000<br>-32000 to 32000<br>Bias 0.00<br>-320.00 to 320.00 | 10000<br>-32000 to 32000<br>0.00<br>-320.00 to 320.00 | 10000         10000           -32000 to 32000         -32000 to 32000           0.00         0.00           -320.00 to 320.00         -320.00 to 320.00           1         0000 |
| -I/O                            | -3.2000 to 3.2000                                                     | -3.2000 to 3.2000                                     | -3.2000 to 3.2000 -3.2000 to 3.2000                                                                                                    |
| Upload                          | Zero base -10.00 V<br>Full base 10.00 V                               | -10.00 v<br>10.00 v                                   | -10.00 v -10.00 v<br>10.00 v 10.00 v                                                                                                    |
|                                 |                                                                       |                                                       |                                                                                                    |

⇒ゲインを変更したことにより、CH1の値が10000になりました。

図 4-7. 設定画面(例3)

4.2.4. 例4:「R7G4HML3-6-SV4のCH3のみ 入力レンジを0~20mAに変更する。」

① [Setting2]のボタンをクリックします。

⇒レンジ変更画面が表示されます。(図 4-8 レンジ変更画面)(設定項目が複数ある機種では、[Setting1]、 [Setting2]のボタンが表示されます。)

- ② ドロップダウンメニューから[0mA to 20mA]を選択します。(図 4-9 ドロップダウン画面)
- ③ [Download]ボタンをクリックします。

⇒ダウンロード後に自動的に最新の設定値に更新します。 (R7本体から R7CFG へ設定値がアップロードされます。) [Setting2]ボタンをクリックし、正常にダウンロードが完了したことをご確認ください。

- ④ [Disconnect]ボタンをクリックし、COM ポートを閉じます。
- ⑤ ユニット本体の電源を切ります。
- ⑥ ユニット本体の電源を入れ、再び初期画面にしてください。

⇒正しく設定が行われた状態を図 4-10 に示します。(図 4-10 レンジ変更後の画面)

⇒CH3 のレンジが 0~20mA に変更できたことをご確認ください。

| R7CFG                  |                        |               |                           | _ <b>D</b> X |
|------------------------|------------------------|---------------|---------------------------|--------------|
| File Model Select Help |                        |               |                           |              |
| R7G4HML3-6-SV4         | Version : 1.07         |               | СОМ1 🔶 С                  | Connected    |
| Monitoring<br>Start    | Value CH 0             | CH 1<br>10000 | CH 2<br>7500 CH 3<br>50   | 00           |
| Com                    | Sotting 1 Cotting      | 2             | Conversion rate /         |              |
| Connect                | Setting 2              |               | conversion accuracy 80ms/ | ±0.1%        |
| Disconnect             | Range -10V to 10V      | ▼ -10V to 10V | ▼ -10V to 10V ▼ -10V to 1 | 10V 🔽        |
| Setting                | Input <sub>Valid</sub> | ▼ Valid       | ▼ Valid ▼ Valid           | •            |
| _ I/O                  |                        |               |                           |              |
| Upload                 |                        |               |                           |              |
| Download               |                        |               |                           |              |

図 4-8. レンジ変更画面(例4)

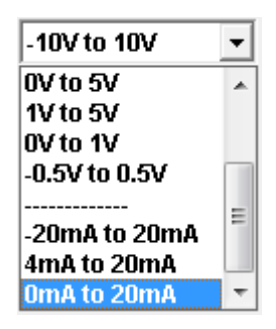

図 4-9. ドロップダウン画面(例4)

| R7CFG                  |            |                             |                             |                             |                             |
|------------------------|------------|-----------------------------|-----------------------------|-----------------------------|-----------------------------|
| File Model Select Help |            |                             |                             |                             |                             |
| R7G4HML3-6-SV4         | Vers       | sion : 1.07                 |                             | COM                         | l1 😑 Connected              |
| Monitoring<br>Start    | Value      | CH 0                        | CH 1<br>10000               | CH 2<br>7500                | CH 3<br>0                   |
| Stop                   |            |                             | ·                           |                             |                             |
| Com                    |            | 1                           |                             | Conversion rate (           |                             |
| Connect                | Setting 1  | Setting 2                   |                             | conversion accurac          | <b>v</b> 80ms∕±0.1% ▼       |
| Disconnect             | Zero scale | -20000<br>-32000 to 32000   | 0<br>-32000 to 32000        | 0<br>-32000 to 32000        | 0<br>-32000 to 32000        |
| Setting                | Full scale | 20000<br>-32000 to 32000    | 10000<br>-32000 to 32000    | 10000<br>-32000 to 32000    | 10000<br>-32000 to 32000    |
|                        | Bias       | 0.00<br>-320.00 to 320.00   | 50.00<br>-320.00 to 320.00  | 0.00<br>-320.00 to 320.00   | 0.00<br>-320.00 to 320.00   |
|                        | Gain       | 1.0000<br>-3.2000 to 3.2000 | 1.0000<br>-3.2000 to 3.2000 | 1.5000<br>-3.2000 to 3.2000 | 1.0000<br>-3.2000 to 3.2000 |
| Upload                 | Zero base  | -10.00 v                    | -10.00 v                    | -10.00 v                    | 0.00 mA                     |
| Download               | Full base  | 10.00 v                     | 10.00 v                     | 10.00 v                     | 20.00 mA                    |
|                        | L          |                             |                             |                             |                             |

図 4-10. レンジ変更後の画面(例4)

#### 4.2.5. 例5:「R7G4HML3-6-TS4のCH0のみ T熱電対に変更する。」

次に、R7G4HML3-6-TS4 を対象にコンフィギュレーションを行います。

まず、**R7G4HML3-6-TS4**を用いて「4.1 モニタリングするには?」の手順①~③を行い、初期画面を表示します。

(図 4-11 R7G4HML3-6-TS4 の初期画面、CH0~CH3 すべて K 熱電対で、入力はオープン(バーンアウト状態)です。)

| R7CFG                  |                       |                             |                             |                             |                               |
|------------------------|-----------------------|-----------------------------|-----------------------------|-----------------------------|-------------------------------|
| File Model Select Help |                       |                             |                             |                             |                               |
| R7G4HML3-6-TS4         | Vers                  | sion : 1.09                 |                             | COM1                        | Connected                     |
| Monitoring<br>Start    | Value                 | CH 0<br>14720 UP            | CH 1<br>14720 UP            | CH 2<br>14720 UP            | CH 3<br>14720                 |
| Stop                   |                       |                             |                             |                             |                               |
| Connect                | Setting 1             | Setting 2                   |                             | Averagin                    | g Invalid 💌                   |
| Disconnect             | Tc type<br>Zero scale | K(CA)                       | K(CA)                       | K(CA)                       | K(CA)<br>0<br>-32000 to 32000 |
| Setting                | Full scale            | 10000<br>-32000 to 32000    | 10000<br>-32000 to 32000    | 10000<br>-32000 to 32000    | 10000<br>-32000 to 32000      |
|                        | Bias                  | 0.00<br>-320.00 to 320.00   | 0.00<br>-320.00 to 320.00   | 0.00<br>-320.00 to 320.00   | 0.00<br>-320.00 to 320.00     |
| l/O                    | Gain                  | 1.0000<br>-3.2000 to 3.2000 | 1.0000<br>-3.2000 to 3.2000 | 1.0000<br>-3.2000 to 3.2000 | -3.2000 to 3.2000             |
|                        | Zero temp             | 0.00 deg C<br>-272 to 1472  | 0.00 deg C<br>-272 to 1472  | 0.00 deg C<br>-272 to 1472  | 0.00 deg C<br>-272 to 1472    |
| Download               | Full temp             | 0.00 deg C<br>-272 to 1472  | 0.00 deg C<br>-272 to 1472  | 0.00 deg C<br>-272 to 1472  | 0.00 deg C<br>-272 to 1472    |

図 4-11. R7G4HML3-6-TS4の初期画面

① [Setting2]のボタンをクリックします。

⇒熱電対・温度単位変更画面が表示されます。(図 4-12 R7G4HML3-6-TS4 の変更画面)

- ② ドロップダウンメニューからT熱電対を選択します。(図 4-13 ドロップダウン画面)
- ③ [Download]ボタンをクリックします。

⇒ダウンロード後に自動的に最新の設定値に更新します。(R7本体からR7CFGへ設定値がアップロード されます。) [Setting2]ボタンをクリックし、正常にダウンロードが完了したことをご確認ください。

- ④ [Disconnect]ボタンをクリックし、通信を終了させてください。
- ⑤ ユニット本体の電源を切ります。
- ⑥ ユニット本体の電源を入れ、再び初期画面にしてください。

⇒正しく設定が行われた状態を図 4-14 に示します。(図 4-14 熱電対変更後の画面) ⇒CH0の熱電対が T 熱電対に変更できたことをご確認ください。

| R7CFG                       |                     |                                          |                                        |                    | - 🗆 🗙    |
|-----------------------------|---------------------|------------------------------------------|----------------------------------------|--------------------|----------|
| File Model Select Help      |                     |                                          |                                        |                    |          |
| R7G4HML3-6-TS4              | Version : 1.09      |                                          |                                        | COM1 🔶 Cor         | nnected  |
| Monitoring<br>Start<br>Stop | Value CH 0          | CH 1<br>JP 14720                         | CH 2<br>UP 1472                        | CH 3<br>0 UP 14720 | UP       |
| Com                         | Setting 1 Setting 2 |                                          |                                        | Averaging Invalid  | <b>_</b> |
| Disconnect                  | TC Type K(CA)       | <ul> <li>✓ K(CA)</li> <li>✓ C</li> </ul> | ▼ K(CA)<br>▼ C                         | ▼  K(CA)           | •        |
|                             | Burn Out UP         | UP     Valid                             | <ul><li>✓ UP</li><li>✓ Valid</li></ul> | ▼ UP<br>▼ Valid    | •        |
| Upload                      |                     |                                          |                                        |                    |          |
|                             |                     |                                          |                                        |                    |          |

図 4-12. R7G4HML3-6-TS4 の変更画面(例5)

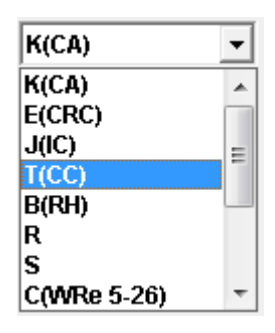

図 4-13. ドロップダウン画面(例5)

| 7 R7CFG                |                       |                                 |                                 |                                 |                                 |
|------------------------|-----------------------|---------------------------------|---------------------------------|---------------------------------|---------------------------------|
| File Model Select Help |                       |                                 |                                 |                                 |                                 |
| R7G4HML3-6-TS4         | Vers                  | ion : 1.09                      |                                 | COM1                            | Connected                       |
| Monitoring             | Value                 | CH 0                            | CH 1                            | CH 2                            | CH 3                            |
| Start                  |                       | 5000 UP                         | 14720 UP                        | 14720 UP                        | 14720 UP                        |
| Stop                   |                       |                                 |                                 |                                 |                                 |
| Com                    | Setting 1             | Setting 2                       |                                 |                                 |                                 |
| Connect                |                       |                                 |                                 | Averagin                        | g linvalid 💽                    |
| Disconnect             | Tc type<br>Zero scale | T(CC)                           | K(CA)                           | K(CA)                           | K(CA)                           |
| Setting                | Full scale            | -32000 to 32000<br>10000        | -32000 to 32000<br>10000        | -32000 to 32000<br>10000        | -32000 to 32000                 |
|                        | Bias                  | -32000 to 32000                 | -32000 to 32000                 | -32000 to 32000                 | -32000 to 32000                 |
|                        | Gain                  | -320.00 to 320.00               | -320.00 to 320.00               | -320.00 to 320.00               | -320.00 to 320.00               |
| Upload                 | Zero temp             | -3.2000 to 3.2000<br>0.00 deg C | -3.2000 to 3.2000<br>0.00 deg C | -3.2000 to 3.2000<br>0.00 deg C | -3.2000 to 3.2000<br>0.00 deg C |
| Download               | Full temp             | -272 to 500<br>0.00 deg C       | -272 to 1472<br>0.00 deg C      | -272 to 1472<br>0.00 deg C      | -272 to 1472<br>0.00 deg C      |
|                        |                       | -272 to 500                     | -272 to 1472                    | -272 to 1472                    | -272 to 1472                    |

図 4-14. 熱電対変更後の画面(例5)

4.2.6. 例 6:「R7G4HML3-6-TS4 の CH1 のみ 温度単位を F(華氏)に変更する。」

① [Setting2]のボタンをクリックします。

⇒熱電対・温度単位変更画面が表示されます。(参照:図 4-12 R7G4HML3-6-TS4の変更画面)

ドロップダウンメニューから「F」を選択します。

③ [Download]ボタンをクリックします。

⇒ダウンロード後に自動的に最新の設定値に更新します。(R7本体から R7CFG へ設定値がアップロード されます。)正常にダウンロードが完了したことをご確認ください。

⇒正しく設定が行われた状態を図 4-15 に示します。(図 4-15 温度単位変更後の画面)

⇒温度単位を変更したことにより、CH1の値が 2682 になりました。

| 7 R7CFG                |                       |                                             |                                             |                                             | - • ×                                       |
|------------------------|-----------------------|---------------------------------------------|---------------------------------------------|---------------------------------------------|---------------------------------------------|
| File Model Select Help |                       |                                             |                                             |                                             |                                             |
| R7G4HML3-6-TS4         | Vers                  | sion : 1.09                                 |                                             | COM1                                        | 😑 Connected                                 |
| Monitoring             | Value                 | СН 0                                        | CH 1                                        | CH 2                                        | CH 3                                        |
| Stop                   |                       | 5000 UP                                     | 2682 UP                                     | 14720 <sub>UP</sub>                         | 14720 UP                                    |
| Connect                | Setting 1             | Setting 2                                   |                                             | Averagin                                    | g Invalid 💌                                 |
| Disconnect             | Tc type<br>Zero scale | T(CC)                                       | K(CA)                                       | K(CA)                                       | K(CA)                                       |
| Setting                | Full scale            | -32000 to 32000<br>10000<br>-32000 to 32000 | -32000 to 32000<br>10000<br>-32000 to 32000 | -32000 to 32000<br>10000<br>-32000 to 32000 | -32000 to 32000<br>10000<br>-32000 to 32000 |
|                        | Bias                  | 0.00<br>-320.00 to 320.00                   | 0.00<br>-320.00 to 320.00                   | 0.00<br>-320.00 to 320.00                   | 0.00<br>-320.00 to 320.00                   |
| -I/O                   | Gain                  | 1.0000<br>-3.2000 to 3.2000                 | 1.0000<br>-3.2000 to 3.2000                 | 1.0000<br>-3.2000 to 3.2000                 | 1.0000<br>-3.2000 to 3.2000                 |
| Upload                 | Zero temp             | 0.00 deg C<br>-272 to 500                   | 0.00 deg F<br>458 to 2682                   | 0.00 deg C<br>-272 to 1472                  | 0.00 deg C<br>-272 to 1472                  |
| Download               | Full temp             | 0.00 deg C<br>-272 to 500                   | 0.00 deg F<br>-458 to 2682                  | 0.00 deg C<br>-272 to 1472                  | 0.00 deg C<br>-272 to 1472                  |
|                        |                       |                                             |                                             |                                             |                                             |

図 4-15. 温度単位変更後の画面(例6)

## 4.3. R7G4HML3-6-PA1の設定項目

R7G4HML3-6-PA1の設定項目について説明します。

ファームウエア Version1.11 以降の場合は、形式を R7G4HML3-6-PA1□/A と表示します。

「4.1.モニタリングするには?」の手順①~③を行い、初期画面を表示します。

次に位置変換データ選択時の初期画面を示します。

| R7CFG                  |                                   |                                                   |           |           |
|------------------------|-----------------------------------|---------------------------------------------------|-----------|-----------|
| File Model Select Help |                                   |                                                   |           |           |
| R7G4HML3-6-PA1         | Version : 1.08                    |                                                   | СОМ1 🔴    | Connected |
| Monitoring<br>Start    | Current Pos                       | СН 0                                              |           |           |
| Stop                   | Reset Pos                         | 0                                                 |           |           |
| Connect                | Reset Value                       | 0                                                 |           |           |
| Disconnect             | Liner Min<br>(-21000<br>Liner Max | -210000000<br>100000 to 2099999999)<br>2100000000 |           |           |
|                        | (-20995                           | 199999 to 210000000)                              |           |           |
| Upload                 |                                   |                                                   |           |           |
| Download               | Setting1 Setting                  | 2 Alarm Latch/Reset                               | DISPLAY S | PEED DATA |

図 4-16. R7G4HML3-6-PA1 の初期画面1(位置変換データ)

「DISPLAY SPEED(POSITION) DATA」のボタンで速度変換データまたは位置変換データの設定内容表示に切り替えることができます。

| Current Pos | 現在値      | 現在の積算値                                 |
|-------------|----------|----------------------------------------|
| Latch Pos   | ラッチデータ   | ラッチ発生時の値                               |
| Reset Pos   | リセットデータ  | リセット発生時の値                              |
| Reset Value | リセットバリュー | リセット発生時または電源投入時に設定する初期値                |
|             |          | (Min to Max)                           |
| Liner Min   | 最小値      | 下限積算値(-2,100,000,000 to 2,099,999,999) |
| Liner Max   | 最大値      | 上限積算値(-2,099,999,999 to 2,100,000,000) |

(注) 最小値または最大値の設定を変更した場合、現在値とリセットバリューを初期値に戻すために、図

4.20. ラッチ・リセット設定画面のリセットとリセットデータクリアを実行してください。

次に速度変換データ選択時の初期画面を示します。

| R7CFG                  |               |                            |             |       | _ <b>D X</b>     |
|------------------------|---------------|----------------------------|-------------|-------|------------------|
| File Model Select Help |               |                            |             |       |                  |
| R7G4HML3-6-PA1         | Version       | : 1.08                     |             | COM1  | Connected        |
| Monitoring             | Current Speed | СН 0                       |             |       |                  |
| Stop                   | · · ·         | 0.10                       |             |       |                  |
| Com                    | Drop Out      | ( 0.10% to 25.00%)         |             |       |                  |
| Connect                | Bias          | 0.00                       |             |       |                  |
| Disconnect             | Gain          | (.3.2000 to 3.2000)        |             |       |                  |
|                        | Zero Scale    | 0<br>(.32000 to 32000)     |             |       |                  |
|                        | Full Scale    | 10000<br>(-32000 to 32000) |             |       |                  |
| Upload                 |               |                            |             |       |                  |
| Download               | Setting1      | Setting2 Alarm             | Latch/Reset | DISPL | AY POSITION DATA |

図 4-17. R7G4HML3-6-PA1 の初期画面 1 (速度変換データ)

| Current Speed | 現在値        | 現在のスケーリング値                   |
|---------------|------------|------------------------------|
| Drop Out      | ドロップアウト(%) | 入力周波数を 0 にするドロップアウト値を設定      |
|               |            | (0.10 to 50.00)              |
| Bias          | バイアス       | バイアスを%で設定(-320.00 to 320.00) |
| Gain          | ゲイン        | 倍率を設定(-3.2000 to 3.2000)     |
| Zero Scale    | ゼロスケーリング   | 0%スケーリング値(-32000 to 32000)   |
| Full Scale    | フルスケーリング   | 100%スケーリング値(-32000 to 32000) |

| 7 R7CFG<br>File Model Select Help |                                                      |                                                      |
|-----------------------------------|------------------------------------------------------|------------------------------------------------------|
| R7G4HML3-6-PA1                    | Version : 1.08                                       | COM1 🔵 Connected                                     |
| Monitoring       Start       Stop | CH 0<br>Data Type SPEED<br>Position Count Mode MODE0 | Mode3: Multiplication x4                             |
| Connect                           | Position Data Type RING                              | Mode1: Multiplication x1<br>Mode0: Multiplication x1 |
| Setting                           | Speed Freq Range 0₋10KHz                             |                                                      |
| Upload                            |                                                      |                                                      |
| Download                          | Setting1 Setting2 Alarm Latch/Reset                  | DISPLAY POSITION DATA                                |

図 4-18b. R7G4HML3-6-PA1 の初期画面 2

| Data Type           | データタイプ | 位置変換データ                 |
|---------------------|--------|-------------------------|
|                     |        | 速度変換データ                 |
| Position Count Mode | カウント方法 | Mode0:1 逓倍(A、B 相)       |
|                     |        | Mode1:1 逓倍(A 相)         |
|                     |        | Mode2:2 逓倍              |
|                     |        | Mode3:4 逓倍              |
| Position Data Type  | カウンタ形式 | リニアカウンタ                 |
|                     |        | リングカウンタ                 |
| Speed Freq.Range    | 周波数レンジ | $0\sim 100 \text{ kHz}$ |
|                     |        | $0{\sim}10 \text{ kHz}$ |
|                     |        | $0 \sim 1 \text{ kHz}$  |
|                     |        | 0~100 Hz                |
|                     |        | 0~10 Hz                 |
|                     |        | 0~1 Hz                  |
|                     |        | 0~0.1 Hz                |

次に警報出力設定画面を示します。

| R7CFG                  |                |                                                                |                         |                       |
|------------------------|----------------|----------------------------------------------------------------|-------------------------|-----------------------|
| File Model Select Help |                |                                                                |                         |                       |
| R7G4HML3-6-PA1         | Version        | : 1.08                                                         |                         | COM1 😑 Connected      |
| Monitoring             |                | CH 0                                                           |                         |                       |
| Start                  | Command        | 0                                                              |                         | ALM:Power On Delay    |
| Stop                   |                | (0 = Invalid 1 = Valid)                                        |                         | (0.0 to 60.0 sec)     |
|                        | Alarm A        | CH 0                                                           |                         | ALM:On Delay Timer    |
| Com                    | Alarm Type     | 0                                                              |                         | 0.1 (0.0to 60.0 sec)  |
| Connect                | Speed Setpoint | 80.00                                                          |                         |                       |
| Disconnect             | Speed Hys      | 5.00                                                           |                         | 0.1 (0.0 to 60.0 sec) |
|                        | Alarm B        | CH 0                                                           |                         |                       |
| Setting                | Alarm Type     | 0                                                              |                         |                       |
|                        | Speed Setpoint | 20.00                                                          |                         |                       |
|                        | Speed Hys      | 5.00                                                           |                         |                       |
| _I/O                   |                |                                                                |                         |                       |
| Upload                 | Alarm          | Type : 0 = NOT USED<br>1 = Speed Hi 2 =<br>3 = Position Hi 4 = | Speed Lo<br>Position Lo |                       |
| Download               | Setting1       | Setting2 Alarm                                                 | Latch/Reset             | DISPLAY POSITION DATA |

図 4-19. 警報出力設定画面

| MECHATROLINK-III | MECHATROLINK- | MECHATROLINK-III からの警報出力コマンド |
|------------------|---------------|------------------------------|
| Command*         | III           | を設定                          |
|                  | コマンド          | 0:無効 / 1:有効                  |
| Alarm Type*      | 警報タイプ         | 警報出力タイプを設定                   |
|                  |               | 0:警報無効                       |
|                  |               | 1:速度データ上限 / 2:速度データ下限        |
|                  |               | 3:位置データ上限 / 4:位置データ下限        |

| Position Setpoint/ | 警報設定値       | 警報設定値を設定                 |                  |                    |  |  |  |  |
|--------------------|-------------|--------------------------|------------------|--------------------|--|--|--|--|
| Speed Setpoint     |             | 上限警報(                    | の場合、警報設          | 定値を超えると警報 ON、      |  |  |  |  |
|                    |             | 下限警報                     | の場合、警報調          | 没定値未満になると警報        |  |  |  |  |
|                    |             | ON します                   | ⊦₀               |                    |  |  |  |  |
|                    |             | Position                 | n Setpoint       |                    |  |  |  |  |
|                    |             | LINER                    | 上限設定値            | Min to [Max-1]     |  |  |  |  |
|                    |             |                          | 下限設定値            | [Min+1] to Max     |  |  |  |  |
|                    |             | RING                     | 上限設定値            | 0 to 4,294,967,294 |  |  |  |  |
|                    |             | 下限設定值 1 to 4,294,967,295 |                  |                    |  |  |  |  |
|                    |             | • Speed S                | Setpoint : -15.  | 00 to 115.00 %     |  |  |  |  |
| Position Hys/      | ヒステリシス      | 警報設定値のヒステリシスを設定          |                  |                    |  |  |  |  |
| Speed Hys          |             | 上限警報の場合、[警報設定値-ヒステリシス]未  |                  |                    |  |  |  |  |
|                    |             | 満になると警報 OFF、下限警報の場合、[警報設 |                  |                    |  |  |  |  |
|                    |             | 定値+ヒステリシス]を超えると警報 OFF しま |                  |                    |  |  |  |  |
|                    |             | す。                       |                  |                    |  |  |  |  |
|                    |             | Position                 | n Hys            |                    |  |  |  |  |
|                    |             | LINER                    | [Max-Min]未清      | 満                  |  |  |  |  |
|                    |             |                          | [上限警報設定値         | 重-ヒステリシス] > Min    |  |  |  |  |
|                    |             |                          | [下限警報設定値         | [+ヒステリシス] < Max    |  |  |  |  |
|                    |             | RING                     | 0 to 4,294,967,2 | 295                |  |  |  |  |
|                    |             |                          | [上限警報設定値         | É-ヒステリシス]>O        |  |  |  |  |
|                    |             |                          | [下限警報設定値         | [+ヒステリシス]          |  |  |  |  |
|                    |             |                          | < 4,294,967,298  | 5                  |  |  |  |  |
|                    |             | • Speed ]                | Hys : 0.00 to 1  | 15.00 %            |  |  |  |  |
| ALM:Power On Delay | 警報パワーON ディ  | 警報パワ                     | ーON ディレー         | を設定                |  |  |  |  |
|                    | レー          | 電源投入時                    | 時、設定時間内          | 」は警報出力なし           |  |  |  |  |
| ALM:On Delay Timer | 警報 ON ディレータ | 警報 ON                    | ディレータイマ          | を設定                |  |  |  |  |
|                    | イマ          | 警報 ON                    | 時、設定時間内          | 可は警報出力なし           |  |  |  |  |
| ALM:On Hold Timer  | 警報ホールドタイマ   | 警報ホー                     | ルドタイマを設          | 定                  |  |  |  |  |
|                    |             | 警報 ON                    | 時、少なくとも          | 設定時間はONを保持         |  |  |  |  |

\*MECHATROLINK-III コマンドと警報タイプは、独立して設定されます。MECHATROLINK-III コマンドのみで動作させる場合は、警報タイプを0:警報無効に設定してください。

次にラッチ・リセット設定を示します。

| R7CFG                  |                                      |                   |                                                               |
|------------------------|--------------------------------------|-------------------|---------------------------------------------------------------|
| File Model Select Help |                                      |                   |                                                               |
| R7G4HML3-6-PA1         | Version : 1.08                       | ]                 | COM1 🗢 Connected                                              |
| Monitoring             |                                      | CH D              |                                                               |
| Start                  | External Latch                       | 1                 | (0 = Invalid 1 = Valid<br>2 = Control by<br>MECHATROLINK-III) |
| Stop                   | MECHATROLINK-III Latch               | 1                 | (0 = Invalid 1 = Valid)                                       |
|                        | MECHATROLINK-III<br>Latch Data Clear | 1                 | (0 = Invalid 1 = Valid)                                       |
| Com                    | Latch                                | Request           |                                                               |
| Connect                | Latch Data Clear                     | Request           |                                                               |
| Disconnect             | External Reset                       | 1                 | (0 = Invalid 1 = Valid)                                       |
| Setting                | MECHATROLINK-III Reset               | 1                 | (0 = Invalid 1 = Valid)                                       |
|                        | MECHATROLINK-III<br>Reset Data Clear | 1                 | (0 = Invalid 1 = Valid)                                       |
|                        | Z Reset                              | 1                 | (0 = Invalid 1 = Valid)                                       |
| -1/0                   | Reset                                | Request           |                                                               |
| Upload                 | Reset Data Clear                     | Request           |                                                               |
| Download               | Setting1 Setting2                    | Alarm Latch/Reset | DISPLAY POSITION DATA                                         |

図 4-20. ラッチ・リセット設定画面

| External Latch                                                     | 外部ラッチ設定                                                 | 外部接点入力からのラッチを設定                                                                                                    |
|--------------------------------------------------------------------|---------------------------------------------------------|----------------------------------------------------------------------------------------------------|
|                                                                    |                                                         | 0:無効 / 1:有効 / 2:                                                                                                    |
|                                                                    |                                                         | MECHATROLINK-III コマンドからの指                                                                                                    |
|                                                                    |                                                         | 示                                                                                                    |
| MECHATROLINK-                                                      | MECHATROLINK-III                                        | MECHATROLINK-III コマンドからのラ                                                                                                    |
| III Latch                                                          | ラッチ設定                                                   | ッチを設定                                                                                                    |
|                                                                    |                                                         | 0:無効 / 1:有効                                                                                                    |
|                                                                    |                                                         |                                                                                                    |
| MECHATROLINK-                                                      | MECHATROLINK-III                                        | MECHATROLINK-III コマンドからのラ                                                                                                    |
| MECHATROLINK-<br>III Latch Data Clear                              | MECHATROLINK-III<br>ラッチデータクリア設                          | MECHATROLINK-III コマンドからのラ<br>ッチデータクリアを設定                                                                                                    |
| MECHATROLINK-<br>III Latch Data Clear                              | MECHATROLINK-III<br>ラッチデータクリア設<br>定                     | <ul><li>MECHATROLINK-III コマンドからのラ</li><li>ッチデータクリアを設定</li><li>0:無効 / 1:有効</li></ul>                                                                             |
| MECHATROLINK-<br>III Latch Data Clear<br>Latch                     | MECHATROLINK-III<br>ラッチデータクリア設<br>定<br>ラッチ              | <ul> <li>MECHATROLINK-III コマンドからのラ</li> <li>ッチデータクリアを設定</li> <li>0:無効 / 1:有効</li> <li>Request ボタンをクリックでラッチのリク</li> </ul>                                        |
| MECHATROLINK-<br>III Latch Data Clear<br>Latch                     | MECHATROLINK-III<br>ラッチデータクリア設<br>定<br>ラッチ              | <ul> <li>MECHATROLINK-III コマンドからのラ<br/>ッチデータクリアを設定</li> <li>0:無効 / 1:有効</li> <li>Request ボタンをクリックでラッチのリク<br/>エストを発行</li> </ul>                                  |
| MECHATROLINK-<br>III Latch Data Clear<br>Latch<br>Latch Data Clear | MECHATROLINK-III<br>ラッチデータクリア設<br>定<br>ラッチ<br>ラッチデータクリア | <ul> <li>MECHATROLINK-III コマンドからのラ<br/>ッチデータクリアを設定</li> <li>0:無効 / 1:有効</li> <li>Request ボタンをクリックでラッチのリク<br/>エストを発行</li> <li>Request ボタンをクリックでラッチデータ</li> </ul> |

| External Reset       | 外部リセット設定         | 外部接点入力からのリセットを設定          |
|----------------------|------------------|---------------------------|
|                      |                  | 0:無効 / 1:有効               |
| MECHATROLINK-        | MECHATROLINK-III | MECHATROLINK-III コマンドからのリ |
| III Reset            | リセット設定           | セットを設定                    |
|                      |                  | 0:無効 / 1:有効               |
| MECHATROLINK-        | MECHATROLINK-III | MECHATROLINK-III コマンドからのリ |
| III Reset Data Clear | リセットデータクリア       | セットデータクリア設定               |
|                      | 設定               | 0:無効 / 1:有効               |
| Z Reset              | Z 相リセット          | 外部 Z 相入力からのリセットを設定        |
|                      |                  | 0:無効 / 1:有効               |
| Z Reset / Z Latch    | Z 相リセット/Z 相ラ     | 外部 Z 相入力からのリセットまたはラッチ     |
|                      | ッチ※              | を設定                       |
|                      |                  | 0:無効 / 1:リセット / 2:ラッチ     |
|                      |                  | *                         |
| Reset                | リセット             | Request ボタンをクリックでリセットのリ   |
|                      |                  | クエストを発行                   |
| Reset Data Clear     | リセットデータクリア       | Request ボタンをクリックでリセットデー   |
|                      |                  | タクリアのリクエストを発行             |

# 【注意】

速度変換データ選択時は Reset のリクエストは無効です。

※R7G4HML3-6-PA1 のファームウエア Version1.11 以降より選択可能です。

# 4.4. R7G4HML3-6-LC2,LC2A、R7I4DCIE-LC2、R7G4JECT-LC2の設定項目

**R7G4HML3·6-LC2,LC2A、R7I4DCIE-LC2、R7G4JECT-LC2**の設定項目について説明します。 「4.1.モニタリングするには?」の手順①~③を行い、初期画面を表示します。

| R7G4HML3-6-LC2              | Vers         | ion : 1.02               |                       | COM1        | Disconnected |
|-----------------------------|--------------|--------------------------|-----------------------|-------------|--------------|
| Monitoring<br>Start<br>Stop | Value<br>LC2 | CH 0                     | CH 1                  | Total       |              |
| Com<br>Connect              | Setting 1    | Setting 2                |                       |             |              |
| Disconnect                  | Zero scale   | 0<br>-32000 to 32000     | 0<br>-32000 to 32000  | CH 0        | CH 1         |
| Setting                     | Full scale   | -1<br>-32000 to 32000    | -1<br>-32000 to 32000 | Auto Zero   | AutoZero     |
|                             | Bias         | 0.00<br>320.00 to 320.00 | 0.00                  | 2010        | Zero         |
|                             | Gain         | 1.0000                   | 1.0000                | Span        | Span         |
|                             |              | -3.2000 to 3.2000        | -3.2000 to 3.2000     | OffsetClear | OffsetClear  |
| opioda                      | Load ratio   | 100.00                   | 100.00                |             |              |

次に初期画面を示します。

図 4-21. R7G4HML3-6-LC2,LC2A、R7I4DCIE-LC2、R7G4JECT-LC2のスケール設定画面

| Zero Scale | ゼロスケーリング | 0%スケーリング値(-32000 to 32000)   |
|------------|----------|------------------------------|
| Full Scale | フルスケーリング | 100%スケーリング値(-32000 to 32000) |
| Bias       | バイアス     | バイアスを%で設定(-320.00 to 320.00) |
| Gain       | ゲイン      | 倍率を設定(-3.2000 to 3.2000)     |
| Load ratio | 負荷係数設定   | ロードセルの負荷係数を設定                |
|            |          | $(10.00 \sim 100.00)$        |
| Auto Zero  | オフセット調整  | 現在の入力値を 0.00%にオフセットします。      |
| Zero       | ゼロ点調整    | 現在の入力値をゼロ点(0.00%)として採用します。   |

「Setting1」のボタンで設定内容表示に切り替えることができます。

| F | Span         | スパン点調整  | 現在の入力値をスパン点(100.00%)として採用します。 |
|---|--------------|---------|-------------------------------|
|   |              |         | 負荷係数を設定している場合は、負荷係数の値からス      |
|   |              |         | パン点を算出します。                    |
|   | Offset Clear | オフセット解除 | 設定しているオフセット値を0クリアします。         |

ゼロ点調整、スパン点調整を行った後に、オフセット調整を行ってください。

次に「Setting2」のボタンをクリック時の表示画面を示します。

| e Model Select Help         |                          |                        |                              |                 |       |                     |
|-----------------------------|--------------------------|------------------------|------------------------------|-----------------|-------|---------------------|
| R7G4HML3-6-LC2              | Version                  | : 1. <b>02</b>         |                              |                 | COM1  | Disconnected        |
| Monitoring<br>Start<br>Stop | Value CH                 | 10                     | CH 1                         | Tot             | al    |                     |
| Com                         | Setting 1                | Setting 2              |                              |                 | сно   | СН1                 |
| Disconnect Setting          | Monitor Output           | CH 0 Auto Scale Output | CH 1<br>Auto Scale<br>Output | Gain adjustment | UP    |                     |
| l/O<br>Upload<br>Download   | CR Filter<br>Ext.Voltage | Cancel<br>2KHz<br>5V   | Cancel                       | Average         | APPLY | APPLY<br>2<br>APPLY |

図 4-22. R7G4HML3-6-LC2,LC2A、R7I4DCIE-LC2、R7G4JECT-LC2の初期画面

以下の項目の設定が可能です。

| Monitor Output | モニタ出力 | 出力したい値をスケール値で設定します。           |
|----------------|-------|-------------------------------|
|                |       | [Auto Scale]ボタンで現入力を設定した値にスケー |
|                |       | リングします。                       |
|                |       | [Output]ボタンで設定した値を出力します。      |
|                |       | [Cancel]ボタンでモニタ出力を解除します。      |

| Gain adjustment | 出力調整      | 出力を調整します。出力電圧を見ながら希望の出力                              |
|-----------------|-----------|------------------------------------------------------|
|                 |           | になるようにゲイン倍率を確定してください。                                |
|                 |           | [UP]ボタンでゲイン倍率+0.0001 します。                            |
|                 |           | [DOWN]ボタンでゲイン倍率-0.0001 します。                          |
|                 |           | [APPLY]ボタンでデータを確定します。                                |
| CR Filter       | CR フィルタ設定 | 入力の CR フィルタを設定します。                                   |
|                 |           | 2kHz、2Hz(LC2/F1の場合は1Hz、2Hz)が選択                       |
|                 |           | 可能です。ボタンをクリックで切り替わります。                               |
| Ext. Voltage    | 印可電圧設定    | センサへの印可電圧を設定します。                                     |
|                 |           | 5V、2.5V が選択可能です。ボタンをクリックで切                           |
|                 |           | り替わります。                                              |
| Average         | 移動平均回数設定  | 入力値の移動平均回数を設定します。                                    |
|                 |           | 2, 4, 8, 16, 32, 64, 128, 256, 512, 1024 $b^{\zeta}$ |
|                 |           | 選択可能です。                                              |
|                 |           | [APPLY]ボタンで移動平均回数を採用します。                             |

これらの項目は、画面左の I/O->Download では保存されませんのでご注意ください。 上記説明の中にある[Auto Scale]ボタン、[APPLY]ボタンで、データは保存されます。

また CR Filter、Ext. Voltage はボタンをクリックで、データが保存されます。

【注意】

R7G4HML3-6-LC2A では Ext. Voltage の項目は存在しません。

**R7G4HML3-6-LC2/F1** については、メニューバーの[Model Select]から[LC2/F1]を選択後に、Connect ボタンで通信可能状態としてください。

| 📅 R7CFG<br>File Model Select Heli | D                                                                                                    | _   |       | ×    |
|-----------------------------------|----------------------------------------------------------------------------------------------------|-----|-------|------|
| R7G4JECT-LC2                      | -A/F2K Version : 1.00 COM1                                                                                                    | Dis | conne | cted |
| Monitoring<br>Start<br>Stop       | Value<br>CH 0 CH 1 Total<br>LC2                                                                                                    |     |       | _    |
| Connect<br>Disconnect             | Setting 1         Setting 2         Setting 3           Zero Percent Data         0         0           -11500 to 11500         -11500 to 11500                                                                                                  |     |       |      |
| Setting                           | Span Percent Data         10000         10000           -11500 to 11500         -11500 to 11500         -11500 to 11500           Offset         0         0         0           -10000 to 10000         -10000 to 10000         -10000 to 10000 |     |       |      |
| Upload<br>Download                |                                                                                                    |     |       |      |

次に「Setting3」のボタンをクリック時の表示画面を示します。(R7G4JECT-LC2のみ)

図 4-23. R7G4JECT-LC2の初期画面

| 以   | 下 | ற | 項 | 目 | Ø | こ割    | と定 | が | 日 | 能  | で | す |   |
|-----|---|---|---|---|---|-------|----|---|---|----|---|---|---|
| ~ · |   |   | ~ | _ |   | · • • |    |   |   | 11 |   |   | 0 |

| Zero Percent Data | ゼロ%データ  | 工場出荷ゼロ/スパン値から書き込んだゼロ% データに     |
|-------------------|---------|--------------------------------|
|                   |         | 対するユーザゼロ調整値を計算し、設定します。         |
|                   |         | ユーザゼロ調整値=((SPAN-ZERO)×ゼロ%データ)÷ |
|                   |         | 10000 + ZERO                   |
|                   |         | ZERO:工場出荷時のゼロ調整値               |
|                   |         | SPAN:工場出荷時のスパン調整値              |
| Span Percent Data | スパン%データ | 工場出荷ゼロ/スパン値から書き込んだスパン% データ     |
|                   |         | のユーザスパン調整値を計算し設定します。           |
|                   |         | ロード負荷係数が100%以外の場合は、ロード負荷係数     |
|                   |         | のユーザスパン値に変換して設定します。            |
|                   |         | ユーザスパン調整値=((SPAN - ZERO) ×スパン% |
|                   |         | データ) ÷10000+ZERO               |
|                   |         | ZERO:工場出荷時のゼロ調整値               |
|                   |         | SPAN:工場出荷時のスパン調整値              |
| Offset            | オフセット   | 任意のオフセットを設定します。                |

# 4.5. R7G4HML3-6-STYVS1の設定項目

R7G4HML3-6-STYVS1の設定項目について説明します。

「4.1.モニタリングするには?」の手順①~③を行い、初期画面を表示します。

次に初期画面を示します。

| R7CFG                       |                                                                                                    |
|-----------------------------|----------------------------------------------------------------------------------------------------|
| File Model Select Help      |                                                                                                    |
| R7G4HML3-6-STY              | S1 Version : 1.15 COM1 COM1 Connected                                                                                                    |
| Monitoring<br>Start<br>Stop | Value CH 0                                                                                                    |
| Com                         | Setting 1 Setting 2 Setting 3                                                                                                    |
| Disconnect<br>Setting       | Zero scale       0       Offset [deg]       Rotating direction       CW         32000 to 32000       0.0       0.0       Averaging Number       1         Full scale       10000       0.0       Averaging Number       1         Bias       0.00       Span [deg]       320.00       270.00         Scain       10000       0.00       270.00 |
| Upload<br>Download          | -3.2000 to 3.2000                                                                                                    |

図 4-24. R7G4HML3-6-STYVS1 のスケール設定画面

「Setting1」のボタンで設定内容表示に切り替えることができます。

| 以下の入 | 、力についての項目の詞 | 没定が可能です。 |
|------|-------------|----------|

| Zero scale | ゼロスケーリング | 0%スケーリング値を設定(-32000 to 32000)   |
|------------|----------|---------------------------------|
| Full scale | フルスケーリング | 100%スケーリング値を設定(-32000 to 32000) |
| Bias       | バイアス     | バイアスを%で設定(-320.00 to 320.00)    |
| Gain       | ゲイン      | 倍率を設定(-3.2000 to 3.2000)        |
| Offset     | 角度オフセット設 | 現在の角度オフセットを deg で表示。            |
|            | 定        | [Offset]ボタンで現在の入力値を0にオフセット      |
|            |          | します。                            |

| Span               | 角度スパン設定  | 角度スパンを deg で設定(60.00 to 360.00) |  |
|--------------------|----------|---------------------------------|--|
| Rotating direction | 入力回転方向設定 | 入力回転方向を設定。                      |  |
|                    |          | 「CW」で時計回り、「CCW」で反時計回り。          |  |
| Averaging          | 移動平均回数設定 | 平均回数を設定(1、2、4、8、16、32、64、128、   |  |
| Number             |          | 256)                            |  |

次に「Setting2」のボタンをクリック時の表示画面を示します。

| R7CFG                             |                            |                                                                                                    |                                                                                                    |
|-----------------------------------|----------------------------|----------------------------------------------------------------------------------------------------|----------------------------------------------------------------------------------------------------|
| File Model Select Help            |                            |                                                                                                    |                                                                                                    |
| R7G4HML3-6-STY                    | VS1 Version : 1.15         | C                                                                                                    | :OM1 🔷 Connected                                                                                                    |
| Monitoring       Start       Stop | Value<br>CH 0              |                                                                                                    |                                                                                                    |
| Connect                           | Setting 1 Setting 2 Settin | g 3                                                                                                    | (-1500 to 11500)                                                                                                    |
| Setting<br>Upload<br>Download     | Linearization Disable      | No.         X[%]           ▶         1         0           2         0         3         0           4         0         5         0           6         0         7         0           8         0         9         0           10         0         11         0 | Y[%]       0       0       0       0       0       0       0       0       0       0       0       0       0       0       0       0       0       0       0       0       0       0       0       0 |
|                                   |                            |                                                                                                    |                                                                                                    |

図 4-25. R7G4HML3-6-STYVS1の初期画面

以下の項目の設定が可能です。

| Linearization | 折れ線リニアライズ | 折れ線リニアライズ点数を設定(3 to 32)。           |
|---------------|-----------|------------------------------------|
| point         | 点数        | 「Disable」でリニアライズ設定が無効。             |
| Linearization | 折れ線リニアライズ | 折れ点を X 軸と Y 軸についてパーセント値の 100 倍     |
| table         | テーブル      | の整数で設定(-1500 to 11500)             |
|               |           | X 軸の値は、No.1 < No.2 < No.3 < …となるよう |
|               |           | に設定してください。                         |
|               |           | 詳細は、本器の取扱説明書を参照ください。               |

| R7CFG<br>File Model Select Help | D                                                      |                          |                            |
|---------------------------------|--------------------------------------------------------|--------------------------|----------------------------|
| R7G4HML3-6-ST                   | YVS1 Version : 1.15                                    |                          | COM1 🔵 Connected           |
| Monitoring<br>Start             | Value CH 0                                             |                          |                            |
| Stop                            |                                                        |                          |                            |
| Com                             |                                                        |                          |                            |
| Connect                         | Setting 1 Setting 2 Sett                               | ing 3                    |                            |
| Disconnect                      | Output settings                                        |                          |                            |
| Setting                         | -32000 to 32000<br>Full scale 10000<br>-32000 to 32000 | Output<br>Selected Range | Valid •<br>-10~+10V •      |
|                                 | Bias 0.00<br>-320.00 to 320.00                         | Output Hold/Clear        | Hold                       |
| Upload                          | Gain 1.0000<br>-3.2000 to 3.2000                       | Output Clear Value       | -15.00<br>-15.00 to 115.00 |
| Download                        |                                                        |                          |                            |
|                                 |                                                        |                          |                            |

次に「Setting3」のボタンをクリック時の表示画面を示します。

図 4-26. R7G4HML3-6-STYVS1の初期画面

以下の出力についての項目の設定が可能です。

| Zero scale         | ゼロスケーリング | 0%スケーリング値を設定(-32000 to 32000)                                                                                                    |
|--------------------|----------|----------------------------------------------------------------------------------------------------|
| Full scale         | フルスケーリング | 100%スケーリング値を設定(-32000 to 32000)                                                                                                    |
| Bias               | バイアス     | バイアスを%で設定(-320.00 to 320.00)                                                                                                    |
| Gain               | ゲイン      | 倍率を設定(-3.2000 to 3.2000)                                                                                                    |
| Output             | 出力端子の有効/ | 「Valid」で出力端子が有効、「Invalid」で出                                                                                                    |
|                    | 無効の設定    | 力端子が無効                                                                                                    |
| Selected Range     | 出力レンジ設定  | 出力レンジの設定。                                                                                                    |
|                    |          | $\lceil -10 \sim +10 \mathrm{V} \rfloor \lceil -5 \sim +5 \mathrm{V} \rfloor \lceil 0 \sim 10 \mathrm{V} \rfloor \lceil 0 \sim 5 \mathrm{V} \rfloor$ |
|                    |          | 「1~5V」「4~20mA」から選択可能です。                                                                                                    |
| Output Hold/Clear  | 通信断時出力設定 | 通信断時の出力動作を設定。                                                                                                    |
|                    |          | 「Hold」で通信断時は出力値を保持、「Clear」                                                                                                    |
|                    |          | で通信断時は出力値を出力リア値に設定。                                                                                                    |
| Output Clear Value | 出力クリア値設定 | %で設定(-15.00 to 115.00)                                                                                                    |

## 4.6. R7I4DECT-1-PA8A の設定項目

R7I4DECT-1-PA8Aの設定項目について説明します。

「4.1.モニタリングするには?」の手順①~③を行い、初期画面を表示します。

次に初期画面を示します。

| R7CFG                 |                     |                   |             |                        |
|-----------------------|---------------------|-------------------|-------------|------------------------|
| ile Model Select Help |                     |                   |             |                        |
| R7I4DECT-1-PA8/       | Version : 1.01      |                   | со          | M4 😑 Connected         |
| Monitoring            | Value               |                   |             |                        |
| Start                 |                     |                   |             |                        |
| Stop                  |                     |                   |             |                        |
| Com                   |                     |                   |             |                        |
| Connect               | Setting 1 Setting 2 | ]                 |             |                        |
| Disconnect            | Count               | Max(1-4294967295) | Carry(0or1) | Preset(0 - 4294967295) |
|                       | CH 0                | 0 4294967295      | 0 сно       |                        |
| Setting               | СН 1                | 0 4294967295      | 0 CH 1      |                        |
|                       | CH 2                | 0 4294967295      | 0 CH 2      | 2                      |
|                       | СН 3                | 0 4294967295      | О СН 3      |                        |
| -I/O                  | CH 4                | 0 4294967295      | О СН 4      |                        |
| Upload                | СН 5                | 0 4294967295      | О СН 5      |                        |
| Description           | СН 6                | 0 4294967295      | 0 СН 6      |                        |
| Download              | СН 7                | 0 4294967295      | 0 сн 7      |                        |

図 4-27. R7I4DECT-1-PA8Aの初期画面1

「Setting1」のボタンで設定内容表示に切り替えることができます。

| Count  | 積算パルス数       | 現在の積算パルス数を表示(0~4294967295)    |
|--------|--------------|-------------------------------|
| Max    | 最大積算パルス数     | 積算パルス数の最大値を設定(1~4294967295)   |
|        |              | Count 以上の値を設定してください。          |
| Carry  | オーバーフロー時の戻り値 | オーバーフロー時の戻り値を設定(0または1)        |
| Preset | プリセット値       | 現在の積算パルス数に任意の値を設定(Carry~Max)  |
|        |              | テキストボックスに数値を記入後、左の CHxのボタンを押下 |
|        |              | してください。                       |

| 次に | 「Setting2」 | のボタ | ンをクリ | ック | 7時の表示画面を示します。 |
|----|------------|-----|------|----|---------------|
|----|------------|-----|------|----|---------------|

| 17 R7CFG<br>File Model Select Help |                |                                  |
|------------------------------------|----------------|----------------------------------|
| R7I4DECT-1-PA84                    | Version : 1.01 | COM4 🔶 Connected                 |
| Monitoring                         | Value          |                                  |
| Start                              |                |                                  |
| Stop                               |                |                                  |
| Com                                |                |                                  |
| Connect                            | Setting 2      |                                  |
| Disconnect                         | Invalid Input  | Edge Down(DI-ON)                 |
| Setting                            | 0123 4567      | Edge of Reset Pulse Down(DI-ON)  |
|                                    |                | Reset Pulse Disable 💌            |
|                                    |                | Reset/Preset Disable   by Master |
| Upload                             |                |                                  |
| Download                           |                |                                  |
|                                    |                |                                  |

図 4-28. R7I4DECT-1-PA8Aの初期画面 2

以下の項目の設定が可能です。

| Invalid Input       | 未使用設定          | チェック有で該当チャネルの積算パルス数を          |
|---------------------|----------------|-------------------------------|
|                     |                | 常に0と表示                        |
| Edge                | 入力パルスカウントエッジ   | 積算パルスのエッジ方向を設定。               |
|                     |                | 「立ち下がり(DI-ON)」「立ち上がり(DI-OFF)」 |
|                     |                | から選択可能。                       |
| Edge of Reset Pulse | 外部リセット検出エッジ    | リセットパルスのエッジ方向を設定。             |
|                     |                | 「立ち下がり(DI-ON)」「立ち上がり(DI-OFF)」 |
|                     |                | から選択可能。                       |
| Reset Pulse         | 外部リセット検出       | リセット端子による積算パルス数リセットの          |
|                     |                | 有効無効を設定                       |
| Reset/Preset        | 上位機器リセット/プリセット | 上位マスタからのリセット/プリセットの要          |
| by Master           |                | 求の有効無効を設定                     |

# 4.7. R7G4FM-DA16, R7K4FM-DA32の設定項目

R7G4FM-DA16, R7K4FM-DA32の設定項目について説明します。

「4.1.モニタリングするには?」の手順①~③を行い、初期画面を表示します。

| R7CFG                       |                          |                   |          |        | -          | _    |        | > |
|-----------------------------|--------------------------|-------------------|----------|--------|------------|------|--------|---|
| R7G4FM-DA16                 | Version : 1.00           |                   |          | COM5   | • 0        | Conn | ected  | ł |
| Monitoring<br>Start<br>Stop | Value<br>0 1 2 3<br>DA16 |                   | 9 A B    | 1      | CDE        | F    |        |   |
| Connect                     | CH0 to CH7 CH8 to CH     | 15                |          |        |            |      |        |   |
| Disconnect                  | Count                    | Max(1-4294967295) | Carry(00 | or1) F | Preset(0 - | 4294 | 967295 | ) |
| Setting                     | CH 1                     | 0 4294967295      | 0        | СН 1   |            |      |        | - |
| Modbus                      | СН 2                     | 0 4294967295      | 0        | СН 2   |            |      |        |   |
|                             | CH 3                     | 0 4294967295      | 0        | CH 3   |            |      |        |   |
| I/O                         | CH 4                     | 0 4294967295      | 0        | CH 4   |            |      |        |   |
| Upload                      | СН 5                     | 0 4294967295      | 0        | CH 5   |            |      |        |   |
| Doumload                    | СН 6                     | 0 4294967295      | 0        | CH 6   |            |      |        |   |
| Download                    | сн 7                     | 0 4294967295      | 0        | СН 7   |            |      |        |   |

図 4-29. R7G4FM-DA16の初期画面

「CHx to CHx」のボタンで設定 CH を切り替えることができます。

| Count  | 積算パルス数       | 現在の積算パルス数を表示(0~4294967295)    |
|--------|--------------|-------------------------------|
| Max    | 最大積算パルス数     | 積算パルス数の最大値を設定(1~4294967295)   |
|        |              | Count 以上の値を設定してください。          |
| Carry  | オーバーフロー時の戻り値 | オーバーフロー時の戻り値を設定(0または1)        |
| Preset | プリセット値       | 現在の積算パルス数に任意の値を設定(Carry~Max)  |
|        |              | テキストボックスに数値を記入後、左の CHxのボタンを押下 |
|        |              | してください。                       |

#### 4.8. 模擬出力するには?

R7G4HML-6-YVF4を対象として、模擬出力について説明を行います。

「4.1.モニタリングするには?」の手順①~④を行い、モニタリング画面を表示します。

| R7CFG                       |                                                                                                    | x |
|-----------------------------|----------------------------------------------------------------------------------------------------|---|
| File Model Select Help      |                                                                                                    |   |
| R7G4HML-6-YVF4              | Version : 1.00 COM1 Ocnnected                                                                                                    |   |
| Monitoring<br>Start<br>Stop | Value<br>CH 0 CH 1 CH 2 CH 3<br>-1500 -1500 -1500 -1500                                                                                                    |   |
| Connect                     | Setting 1 Setting 2 Output Hold/Clear Clear                                                                                                    | ] |
| Disconnect<br>Setting       | Selected<br>Range         -10V to 10V         -10V to 10V |   |
| Upload<br>Download          |                                                                                                    |   |

図 4-30 モニタリング画面

モニタリング中に、図 4-30 モニタリング画面の赤枠内をクリックすると、下図が表示されます。

| -Value | CH 0        | CH 1  | CH 2  | CH 3  | × |
|--------|-------------|-------|-------|-------|---|
| Chang  | -1500<br>je | -1500 | -1500 | -1500 |   |

図 4-31 模擬出力値変更画面

図 4-31 模擬出力値変更画面の値を任意に更新し、[Change]ボタンをクリックします。

⇒クリックされると出力値が反映され、図 4-30 モニタリング画面の Value 表示も書き換えられます。 【注意】

フィールドバスが有効(上位 PLC 等と通信中)の場合、模擬出力は無効となります。

設定値は、-32000~32000の範囲で設定してください。

模擬出力を終了する場合は、[×]ボタンをクリックします。

【注意】

出力値は最終更新値のままとなります。

# 5. 固有機能の設定

ここでは、各ユニット固有の機能について説明します。 各機能の設定・変更後は、R7本体の電源を再投入してください。

# 5.1. 通信設定ボタン

**R7** シリーズは各種フィールドバスに対応しています。通信プロトコル固有の設定が有る場合、通信設定ボタンが表示されます。(図 5-1 通信設定ボタン 画面は Ethernet の場合) 通信設定ボタンをクリックする ことにより各種プロトコルに対応した設定画面が表示されます。

| Com        |
|------------|
| Connect    |
| Disconnect |
| Setting    |
| Ethernet   |

図 5-1 通信設定ボタン

R7 シリーズと通信プロトコルとに対応した表を以下に示します。

| シリーズ名           | 通信設定ボタン名称        |
|-----------------|------------------|
| R7xxxE,R7xxxEIP | Ethernet         |
| R7xxxD          | DeviceNet®       |
| R7xxxCIE        | CC-Link IE Field |

**DeviceNet**は、**ODVA**の登録商標です。

5.2. Ethernet 通信の設定(R7xxxE シリーズ、R7xxxEIP シリーズ)

| Ethernet Setting          | Ethernet Setting     |
|---------------------------|----------------------|
| IP Address                | IP Address           |
| 192 168 0 1               | 192 168 0 250        |
| Subnet Mask               | Subnet Mask          |
| 255 255 255 0             | 255 255 255 0        |
|                           | Default Gateway      |
|                           | 192 168 0 1          |
| MAC Address               | MAC Address          |
| 00-10-9C- 00-00-00        | 00-10-9C- 47-02-63   |
| TCP Socket Linger Timer   |                      |
| Port1 502 1 1800 x 0.1sec |                      |
| Port2 502 2 1800 x 0.1sec |                      |
| Port3 502 3 1800 x 0.1sec |                      |
| Port4 502 4 1800 x 0.1sec |                      |
| TimeOut                   | TimeOut              |
| 30 x 0.1 Sec              | 30 x 0.1 Sec         |
|                           |                      |
| Upload Download Exit      | Upload Download Exit |

## 図 5-2 Ethernet 通信(R7xxxE シリーズ (左)、R7xxxEIP シリーズ (右))の設定

|                 | IPアドレス                                  |                         |
|-----------------|-----------------------------------------|-------------------------|
| IP Address      | 各テキストボックスにて数値を指定して下さい。                  | 0~255 の整数               |
|                 | サブネットマスク                                |                         |
| Subnet Mask     | 各テキストボックスにて数値を指定して下さい。                  | 0~255の整数                |
|                 | デフォルトゲートウエイ                             |                         |
| Default Gateway | 各テキストボックスにて数値を指定して下さい。                  | 0~255 の整数               |
|                 | ただし、0.0.0.0 は設定しないでください。                |                         |
| MAC Address     | MAC アドレスを表示します。                         | —                       |
|                 | TCP ソケットポート番号 (Port1,Port2,Port3,Port4) | 0以上の整数                  |
| TCP Socket      | 各テキストボックスにて数値を指定して下さい。                  | Modbus/TCP は 502 にしてくださ |
|                 |                                         | ۷ <sup>۰</sup> ۰        |

| Linger  | 無通信時間を監視し、この設定時間通信がない場合通信<br>をクローズします。 | 0~32767 の整数 |
|---------|----------------------------------------|-------------|
| TimeOut | 通信をクローズした時から出力保持機能が動作するま<br>での時間です。    | 0~32767 の整数 |

【注意1.】

設定後は、電源を一旦 OFF し、再度 ON してください。電源を再投入することにより、設定値が有効となります。

【注意2.】

形式により設定可能な項目が異なります。設定可能な項目のみ表示されます。

# 5.3. DeviceNet 通信の設定(R7xxxD シリーズ)

| DeviceNet Setting                     |
|---------------------------------------|
| Serial ID                             |
| AZ123456                              |
| Status<br>OFF -                       |
| TimeOut<br>30 x 0.1 sec<br>0 to 32767 |
| Upload Download Exit                  |

図 5-3 DeviceNet 通信(R7xxxD シリーズ)の設定

| Serial ID | シリアル番号                     | 設定できません。         |  |
|-----------|----------------------------|------------------|--|
|           | 本体のシリアル番号を表示します。           |                  |  |
|           | ステータス付加設定                  | 本体側スイッチで設定します。   |  |
| Status    | 付加する場合は「ON」 付加しない場合は「OFF」  | 本コンフィギュレータソフトウェア |  |
|           |                            | からは設定できません。      |  |
| TimeOut   | 通信をクローズした時から出力保持機能が動作するまでの | 0~32767 の整数      |  |
|           | 時間です。                      |                  |  |

# 【注意1.】

TimeOut は出力機能を持つ機器のみ有効となります。 入力機能のみの機器では操作しないでください。

#### 【注意2.】

Serial ID は 32bit データで構成されており、フォーマットは以下となります。

Serial ID のデータフォーマット

| 6ビット     | 6ビット     | 20ビット           |
|----------|----------|-----------------|
| 1桁目      | 2桁目      | 3~8桁            |
| (0~9A~Z) | (0~9A~Z) | (000000~999999) |

Serial ID の1 桁目,2 桁目の数値変換表

| 文字 | 数值 |
|----|----|
| 0  | 0  |
| 1  | 1  |
| :  | :  |
| 9  | 9  |
| A  | 10 |
| В  | 11 |
| :  | :  |
| Z  | 35 |

5.4. CC-Link IE Field 通信の設定(R7xxxCIE シリーズ)

| CC-Link IE Field Setti | ng                |
|------------------------|-------------------|
| Net Work No.           | 1                 |
| Station ID             | 1                 |
| MAC Address            | 00-10-9C-7A-FF-FE |
| Link Status            | DISCONNECT        |
| Upload                 | Download Exit     |

| Net Work No. | ネットワーク番号<br>ネットワーク番号を設定します。   | 1~239 の整数                       |  |
|--------------|-------------------------------|---------------------------------|--|
| Station ID   | R7xxxCIE 本体で設定されている局番が表示されます。 | 本コンフィギュレータソフトウェアか<br>らは設定できません。 |  |
| MAC Address  | MAC アドレスを表示します。               |                                 |  |
| Link Status  |                               | ・CYCLIC :サイクリック通信状態             |  |
|              | アップロード時のデータリンク状態を表示します。       | ・TOKEN-PASS : トークンパス状態          |  |
|              |                               | ・DISCONNECT:通信未確定時              |  |

# 5.5. Modbus 通信の設定(R7xxxM シリーズ)

| Modbus Setting |                       |
|----------------|-----------------------|
| Baud Rate      | 38400 bps -           |
| Parity         | ODD -                 |
| Stop Bit       | 1 bit -               |
| Word Order     | Upper(n+1) Lower(n) - |
| Upload         | Download Exit         |

|            | 伝送速度を表示します。                     |        | 38400 bps                                    |            |            |
|------------|---------------------------------|--------|----------------------------------------------|------------|------------|
|            |                                 |        | 19200 bps                                    |            |            |
| baud Kate  |                                 |        | 9600 bps                                     |            |            |
|            |                                 |        | 4800 bps                                     |            |            |
|            |                                 |        | ODD (奇数)                                     |            |            |
| Parity     | パリティビットを表示します。                  |        |                                              | EVEN (偶数)  |            |
|            |                                 |        | NONE (無し)                                    |            |            |
| Stop Bit   | ストップビットを表示します。                  |        | 1 bit / 2 bit                                |            |            |
|            | 32bit 積算パルス数のデータ順を表示します。        |        |                                              |            |            |
|            |                                 |        |                                              |            |            |
| Word Order | 例:積算パルス数が 999999(0x000F423F)の場合 |        |                                              |            |            |
|            | アドレス n, n+1には以下のデータがセットされます。    |        | Upper(n+1)                                   | Lower(n)   |            |
|            | 設定                              | n      | n+1                                          | Lower(n+1) | Upper(n+1) |
|            | Upper(n+1) Lower(n)             | 0x423F | 0x000F                                       |            |            |
|            | Lower(n+1) Upper(n+1)           | 0x000F | 0x423F                                       |            |            |
|            |                                 | •      | <u>.                                    </u> |            |            |

# 6. その他

| 6.1. 変      | 更履歴                                               |
|-------------|---------------------------------------------------|
| Ver.0.01.03 | …初版                                               |
| Ver.0.01.06 | …R7G4HML3-6-LC2 に対応                               |
| Ver.0.01.07 | …R7G4HML-6-SVF4 に対応                               |
| Ver.0.01.08 | …R7G4HML3-6-YVF4 に対応                              |
| Ver.0.01.09 | …R7G4HML3-6-LC2A に対応。取込周期設定を追記。                   |
| Ver.0.01.10 | …R7G4HML3-6-PA1の特定の操作で一部設定が反映されない問題を修正            |
| Ver.0.01.14 | …R7G4HML3-6-YSF4 に対応                              |
| Ver.0.01.15 | …R7G4HML3-6-YSF4 の画面表示の誤植を修正                      |
| Ver.0.01.17 | …R7G4HML3-6-STYVS1 に対応                            |
| Ver.0.01.18 | …R7G4HH-A-YVF4、R7G4HH-A-SVF4 に対応                  |
| Ver.0.01.19 | …R7K4DM-CT32 に対応                                  |
| Ver.0.01.20 | …R7K4FE-6-DC16 に対応                                |
| Ver.0.01.21 | …R7G4HML3-6-PA1/A に対応                             |
| Ver.0.01.22 | …R7G4FML3-B-DA16 に対応                              |
| Ver.0.01.23 | …R7G4HEIP-6-DA16, R7G4HEIP-6-DC16 に対応             |
| Ver.0.01.25 | …R7I4DECT-1-DAC32C, R7I4DECT-1-SVF8N に対応          |
| Ver.0.01.30 | …R7I4DECT-1-PA8A に対応                              |
| Ver.0.01.32 | …R7I4DECT-1-DA32A に対応                             |
| Ver.0.01.33 | …R7I4DECT-1-SVSF8N に対応                            |
| Ver.0.01.34 | …R7I4DECT-1-DC32A に対応                             |
| Ver.0.01.37 | …R7F4HEIP-DA16,R7F4HEIP-DC16,R7F4HEIP-DAC16に対応    |
| Ver.0.01.39 | …R7I4DECT-1-YVF4 に対応                              |
| Ver.0.01.40 | …R7I4DECT-1-SVSF8N、R7I4DECT-1-SVF8N のダウンロードの問題を修正 |
| Ver.0.01.41 | $\cdots$ R7F4DD-DA16,R7F4DD-DC16,R7F4DD-DAC16,    |
|             | R7F4HD-DA32,R7F4HD-DC32,R7F4HD-DAC32 に対応          |
| Ver.0.01.44 | …R7I4DML3-DA32, R7I4DML3-DC32, R7I4DML3-DAC32 に対応 |
| Ver.0.01.49 | …R7I4DCIE-LC2 に対応                                 |
| Ver.0.01.53 | …R7G4FM-DA16, R7K4FM-DA32 に対応                     |
| Ver.0.01.56 | …誤記修正                                             |
| Ver.0.01.57 | …R7G4JECT-LC2、R7G4HML3-6-SVAF4 に対応                |
| Ver.0.01.58 | …R7F4HEIP-DC32、R7F4HEIP-DA32、R7I4DEIP-DAC32 に対応   |

R7CFG バージョン 0.01.59 取扱説明書

Ver.0.01.59 …R7G4JECT-LC2 機能追加